**Product Introduction** 

# /inritsu

# MX269010A

Mobile WiMAX 測定ソフトウェア

MS2690A/MS2691A/MS2692A シグナルアナライザ

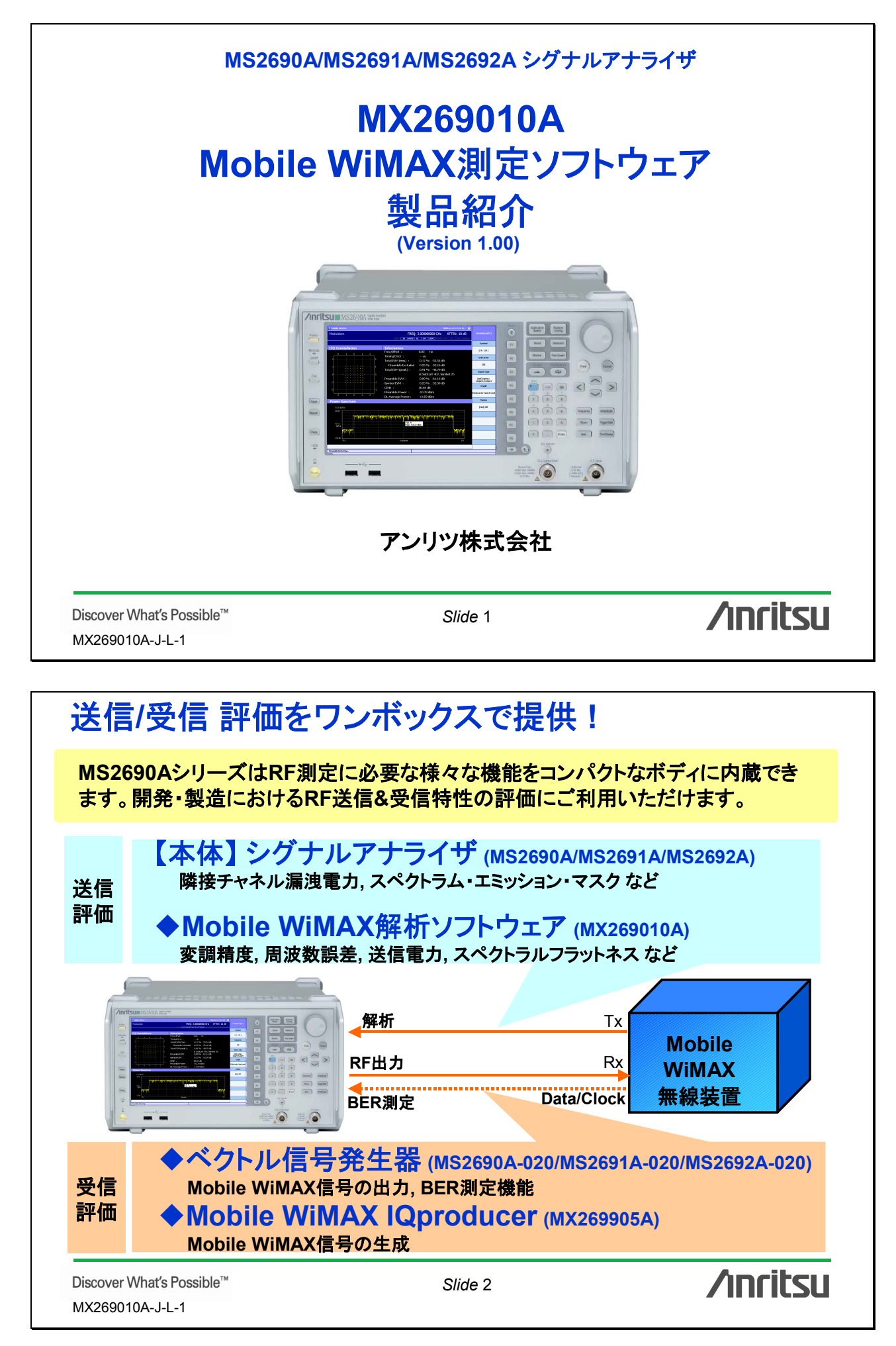

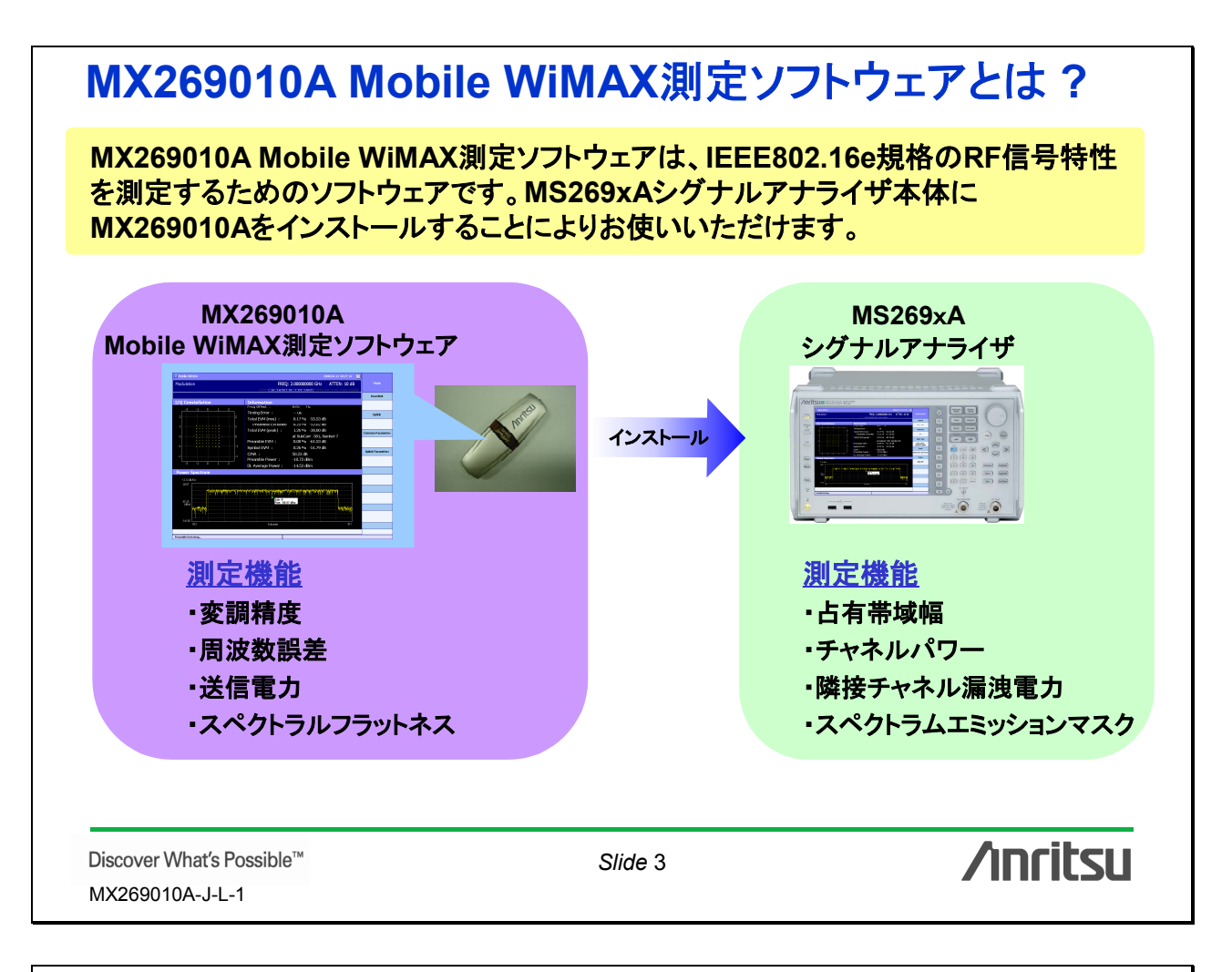

### MX269010A 製品規格

| 項目             | 規格值                                                |
|----------------|----------------------------------------------------|
| 解析長            | 5 ms Cyclic Prefix: 1/4, 1/8, 1/16, 1/32           |
| 帯域幅            | 10 MHz, 8.75 MHz, 7 MHz, 5 MHz, 3.5 MHz            |
| 変調方式           | 64QAM(DLのみ), 16QAM, QPSK                           |
| 測定周波数範囲        | 2.3~3.8 GHz                                        |
| 登り ショ 谷田       | — 15~ + 30 dBm(プリアンプOff時、またはプリアンプ未搭載)              |
| 測定レイン型田        | —30~+20 dBm(プリアンプOn時)                              |
| キャリア周波数測定確度    | ±(基準水晶発振器の確度×キャリア周波数+20 Hz)                        |
| 残留ベクトル誤差       | <0.6%(rms) Cyclic Prefix 1/8にて                     |
| スペクトラルフラットネス確度 | ±0.3 dB                                            |
|                | 18~28°Cにて、CAL実行後                                   |
|                | ±0.6 dB(プリアンプOff時、またはプリアンプ未搭載)                     |
| 振幅測定確度         | ±1.1 dB(プリアンプOn時)                                  |
|                | 振幅測定確度は、本器の絶対振幅確度と帯域内周波数特性の2乗平方和<br>(RSS)誤差から求めます。 |

Discover What's Possible™ MX269010A-J-L-1

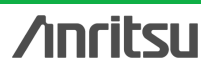

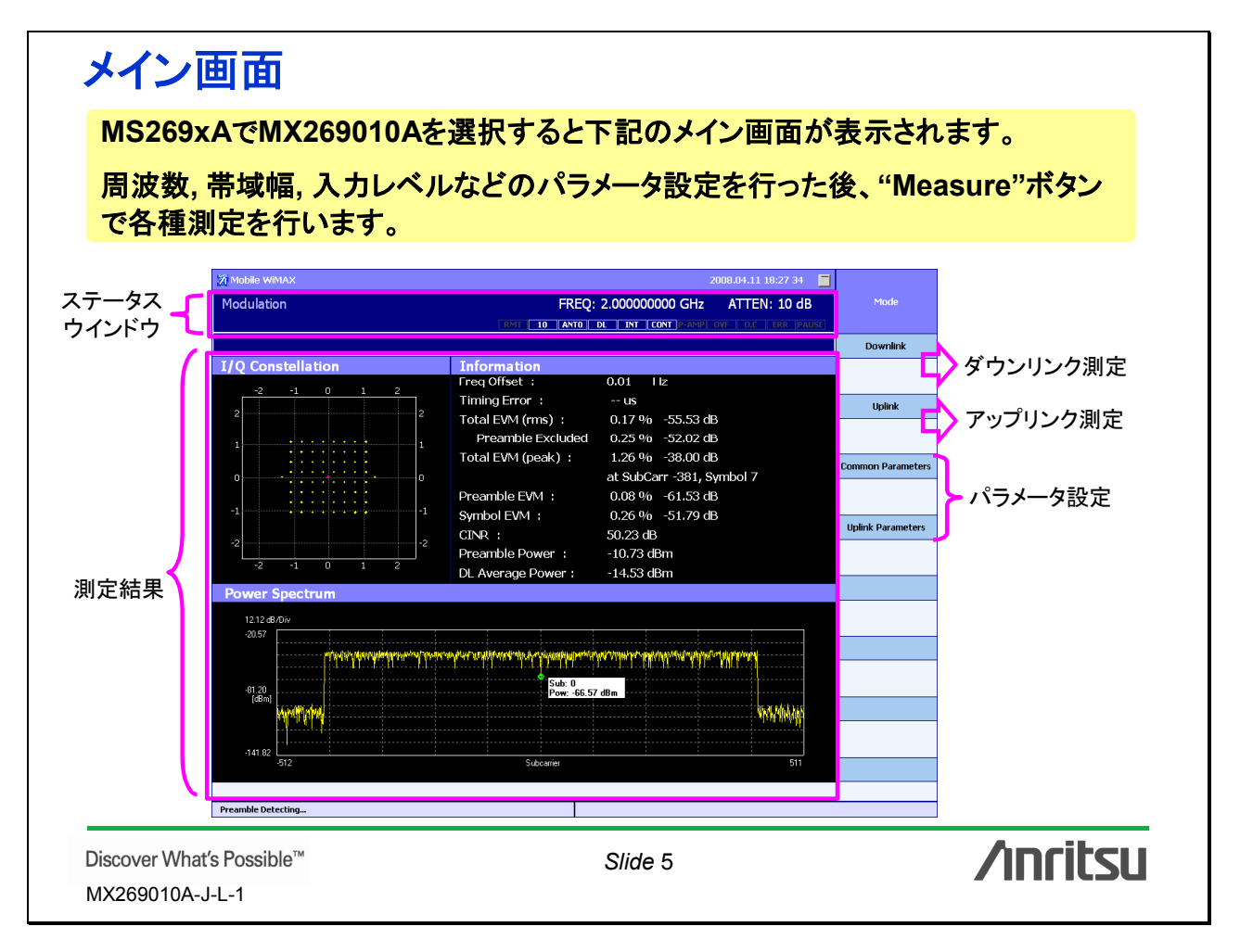

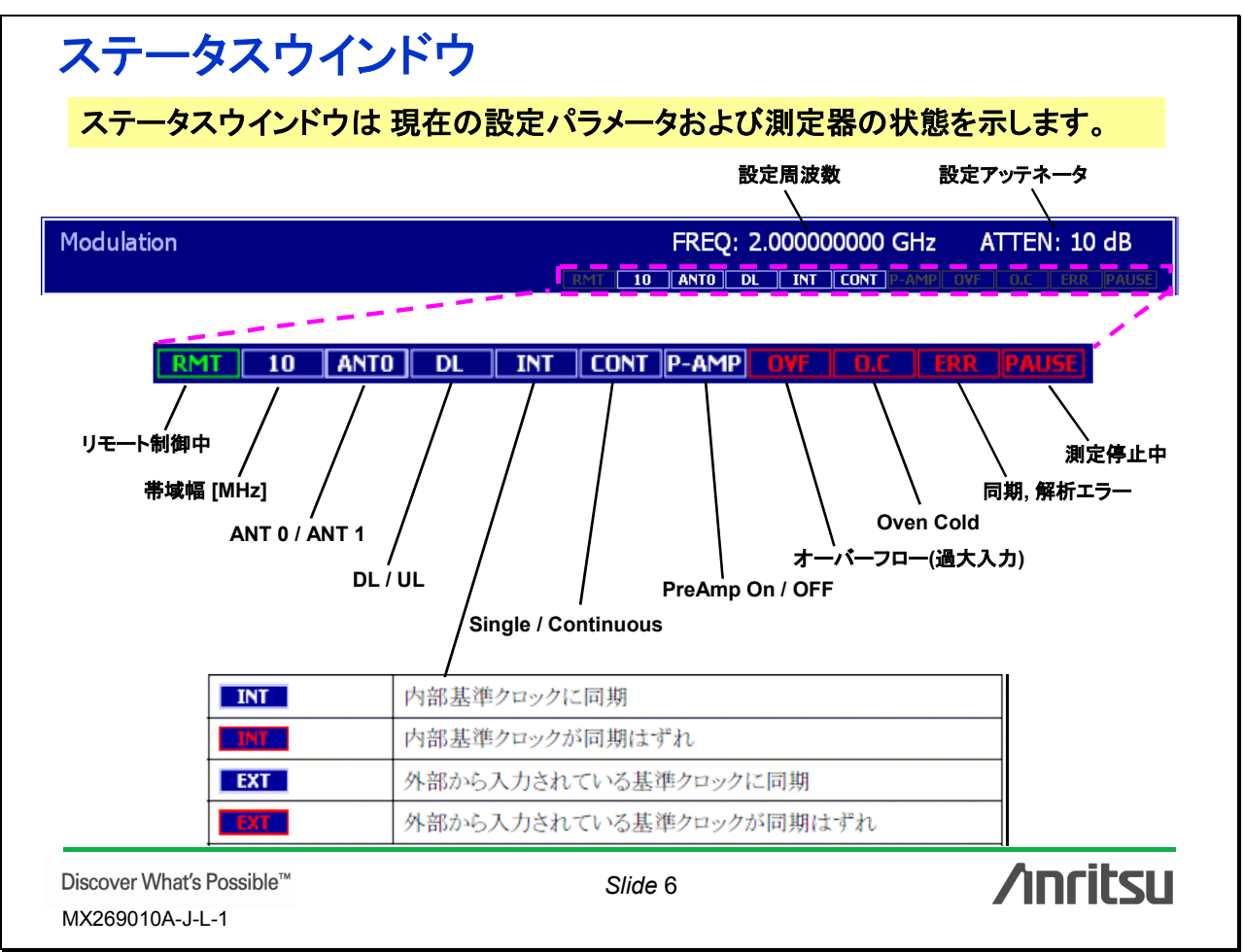

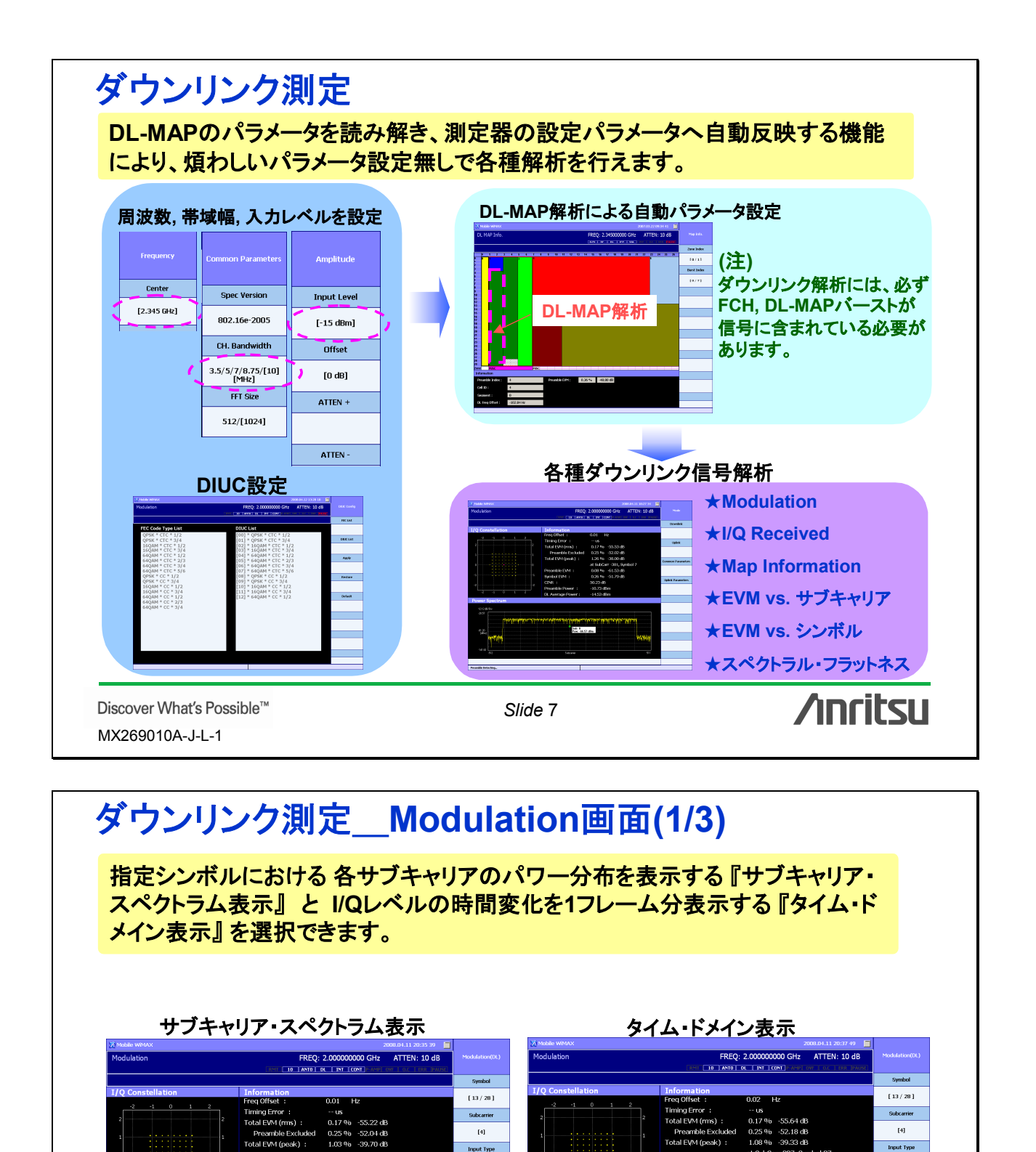

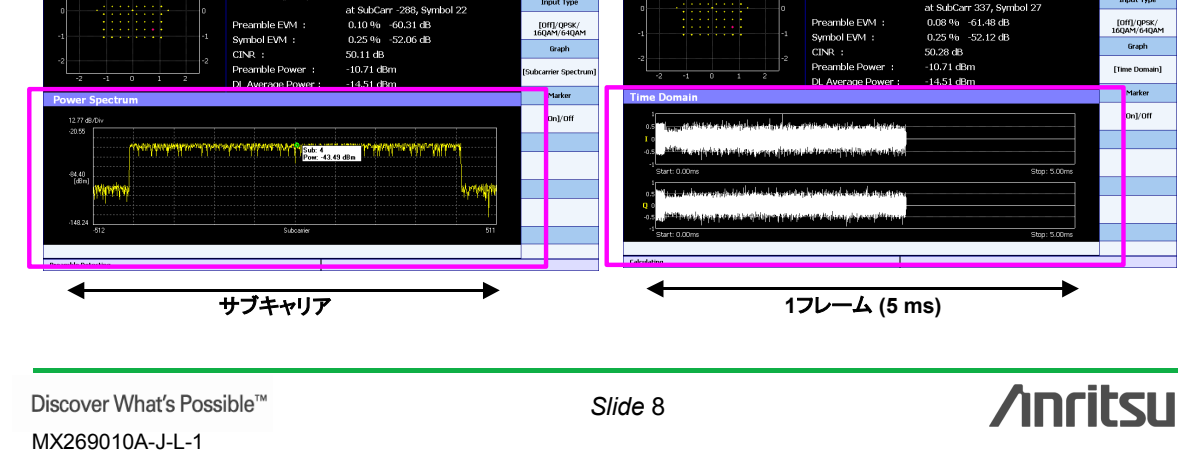

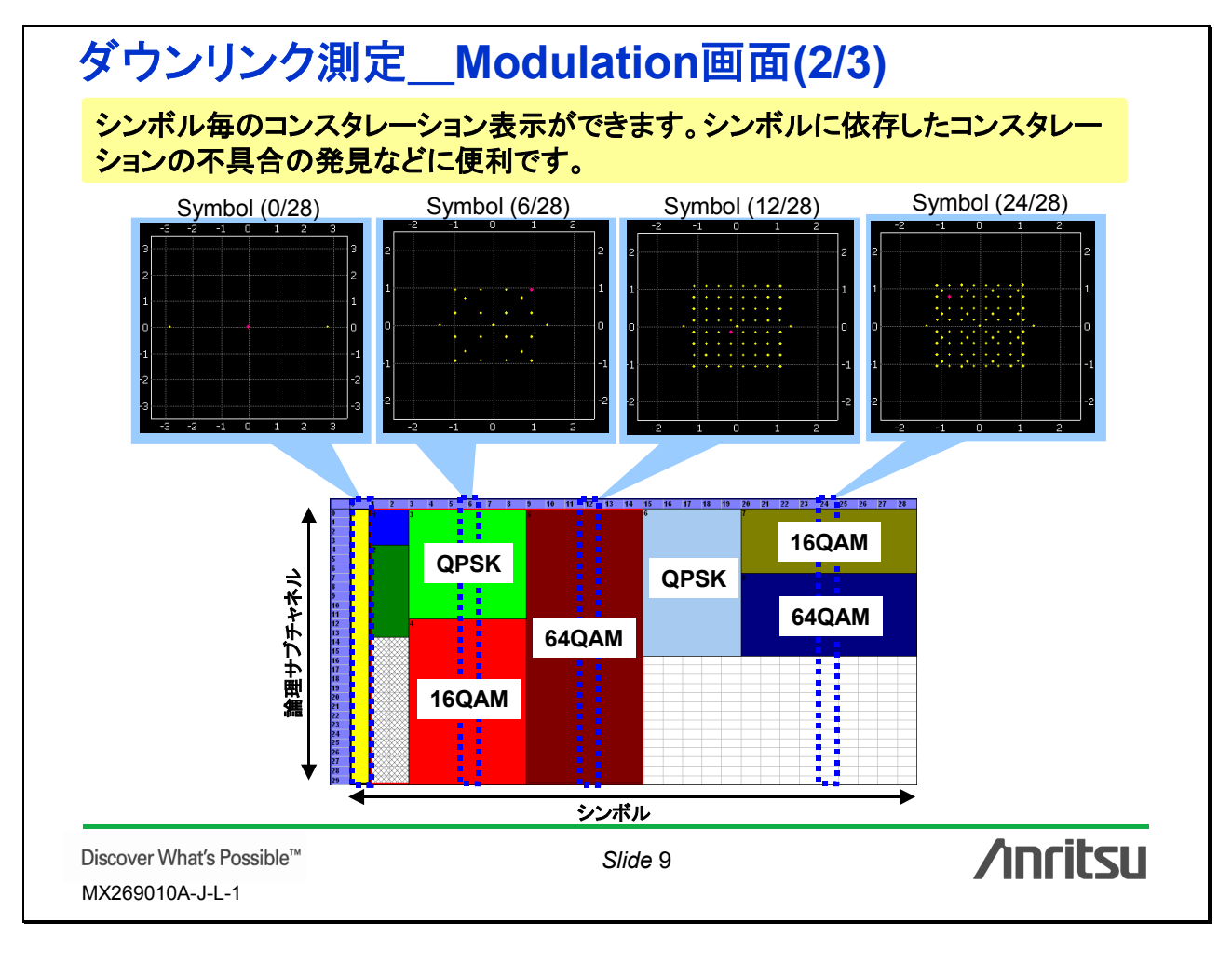

## ダウンリンク測定\_\_Modulation画面(3/3)

周波数誤差, EVM, パワーなどの測定結果をテキスト表示します。

|                   | 7                                                    | ·キスト表示                                |           |  |
|-------------------|------------------------------------------------------|---------------------------------------|-----------|--|
|                   | Information<br>Freq Offset :                         | 0.02 Hz                               |           |  |
|                   | Timing Error :                                       | US                                    |           |  |
|                   | Total EVM (rms) :                                    | 0.17 % -55.64 dB                      |           |  |
|                   | Preamble Excluded                                    | 0.25 % -52.18 dB                      |           |  |
|                   | Total EVM (peak) :                                   | 1.08 % -39.33 dB                      |           |  |
|                   |                                                      | at SubCarr 337, Symbol 27             |           |  |
|                   | Preamble EVM :                                       | 0.08 % -61.48 dB                      |           |  |
|                   | Symbol EVM :                                         | 0.25 % -52.12 dB                      |           |  |
|                   | CINR :                                               | 50.28 dB                              |           |  |
|                   | Preamble Power :                                     | -10.71 dBm                            |           |  |
|                   | DL Average Power :                                   | -14.51 dBm                            |           |  |
| パラメータ             |                                                      | 概要                                    |           |  |
| -requency Offset  | 設定されている中心周波数                                         | と入力信号の中心周波数の差を表示します。                  |           |  |
| Timing Error      | トリガ入力とフレームの先頭<br>*トリガモードがFree Rung                   | ∮位置との差を表示します。<br>D時は『−』が表示されます。       |           |  |
| Total EVM(rms)    | 全ダウンリンク区間のEVM                                        | のms平均値を表示します。                         |           |  |
| Preamble Excluded | プリアンブル部分を除いたタ                                        | 『ウンリンク区間のEVMのrms平均値を表示します             | -<br>°    |  |
| Total EVM(peak)   | 全ダウンリンク区間における                                        | 。<br>ピークEVM および そのシンボル, サブキャリア位       | Ζ置を表示します。 |  |
| Preamble EVM      | プリアンブル部分のEVMを                                        | 表示します。                                |           |  |
| Avg Pilot EVM     | パイロットシンボルのEVMを                                       | を表示します。設定シンボルが <sup>0</sup> の時のみ表示しま・ | す。        |  |
| Symbol EVM        | 設定シンボルのEVMを表示します。設定シンボルが0以外の時に表示します。                 |                                       |           |  |
| CINR              | CINR(Carrier to Interference and Noise Ratio)を表示します。 |                                       |           |  |
| Preamble Power    | プリアンブル部分の電力を表示します。                                   |                                       |           |  |
| DL Average Power  | 全ダウンリンク区間の平均                                         | 電力を表示します。                             |           |  |
| What's Possible™  |                                                      | Slide 10                              | /וחר      |  |

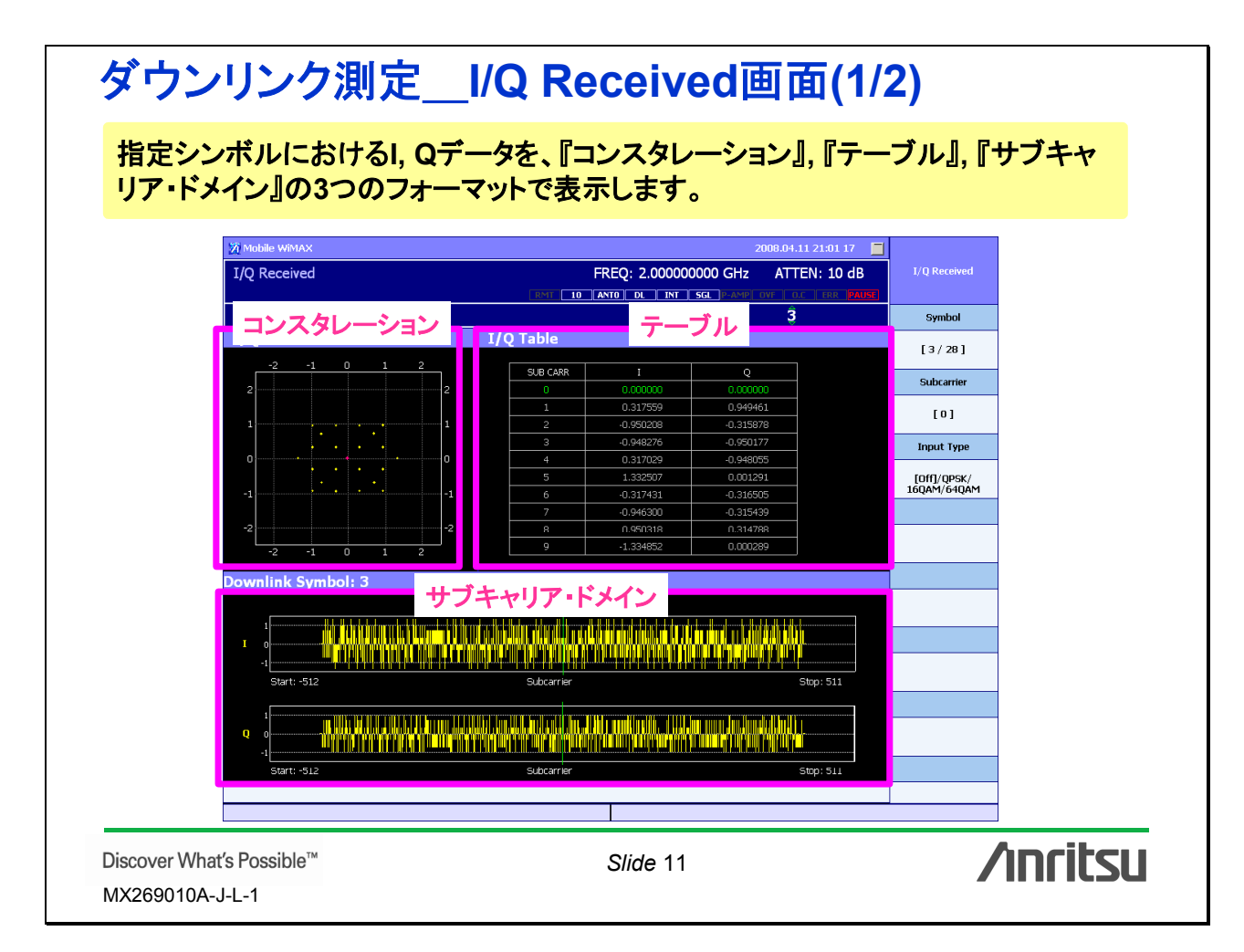

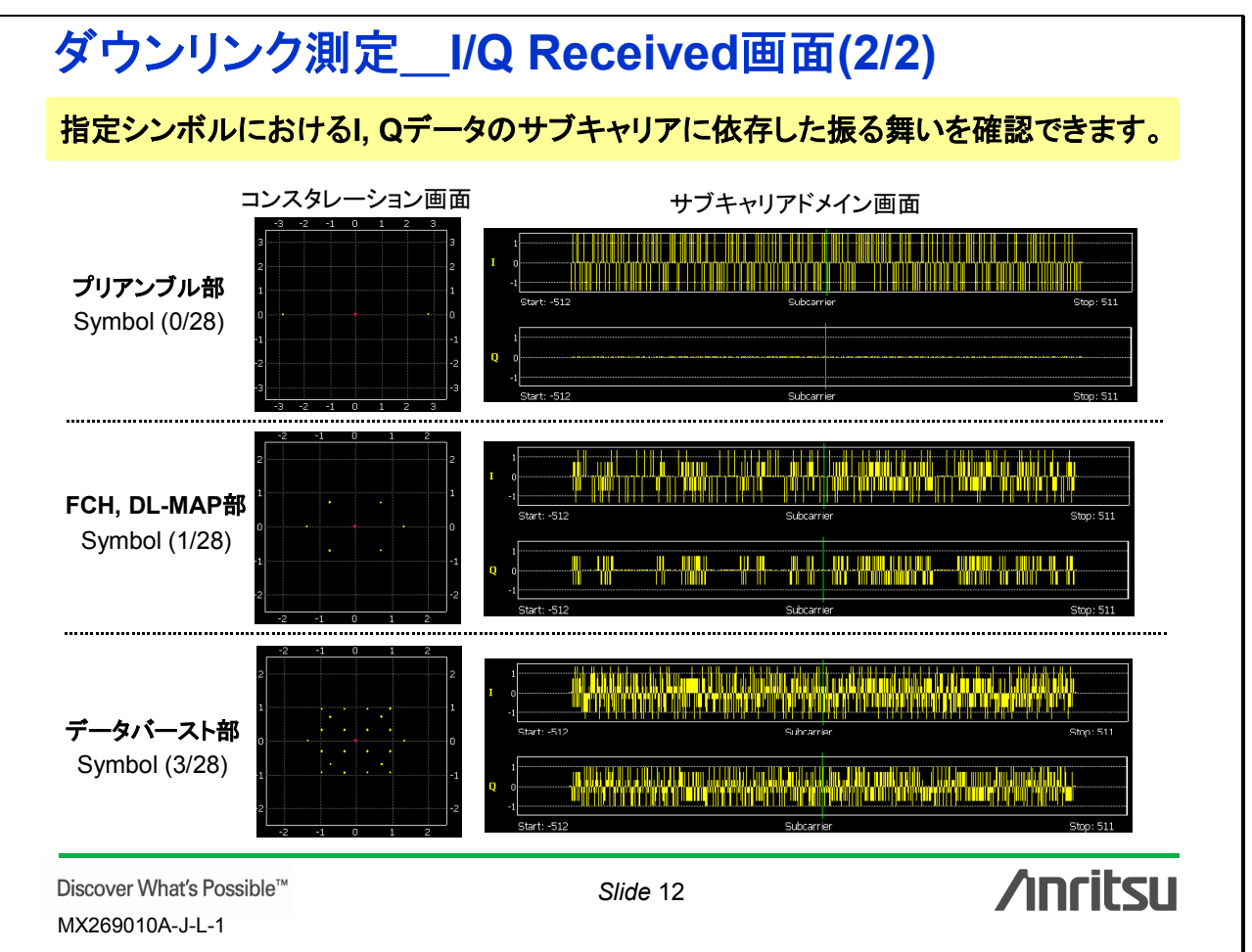

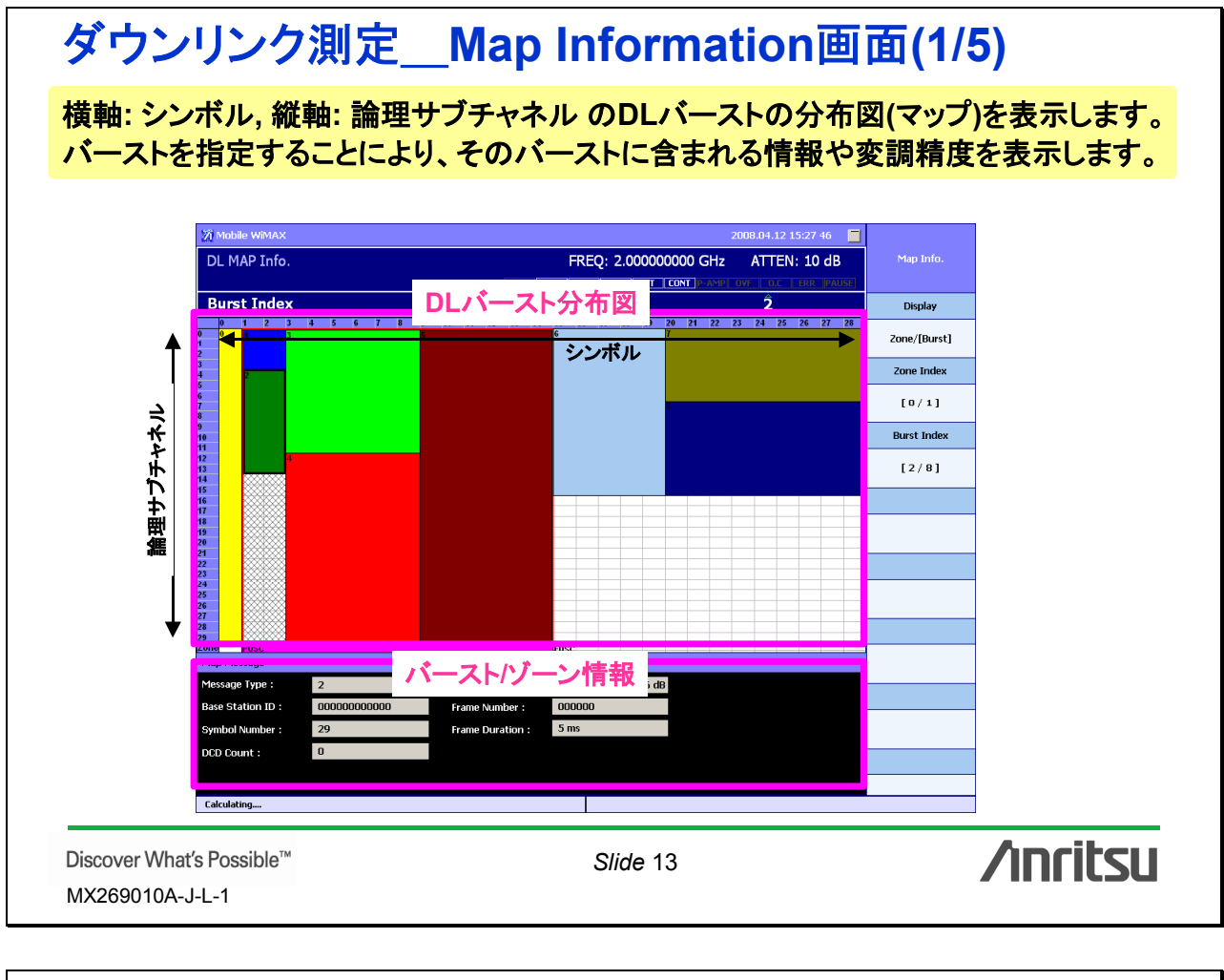

## ダウンリンク測定\_\_Map Information画面(2/5)

プリアンブルに含まれる各種情報とプリアンブルの測定結果(周波数誤差, EVM)を 表示します。 プリアンブル情報 Preamble Index : Preamble EVM : 0 0.09 % -61.35 dB Cell ID : Seament : 0 -0.02 H パラメータ 概要 入力信号に含まれるプリアンブルを解析してPreamble Indexの情報を表示します。 Preamble Index Cell ID 入力信号に含まれるプリアンブルを解析してCell IDの情報を表示します。 Segment 入力信号に含まれるプリアンブルを解析してSegment IDの情報を表示します DL Freq Offset 設定した中心周波数と入力信号の中心周波数の差を表示します。 Preamble EVM プリアンブル部分のEVMを表示します。

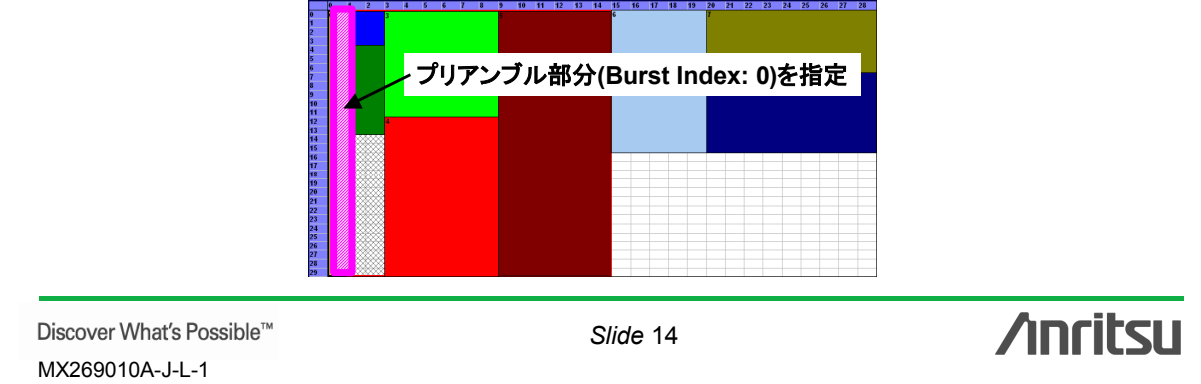

|                                                                                                    |                                                                                                    | パーストの測定結果(ヒⅧ)を表                                                                                                    | ホーます。                                                                |
|----------------------------------------------------------------------------------------------------|----------------------------------------------------------------------------------------------------|----------------------------------------------------------------------------------------------------|----------------------------------------------------------------------|
| CH(Frame Cont                                                                                                    | trol Header)情報                                                                                                    |                                                                                                    |                                                                      |
| Sub Channel Bitmap : 63                                                                                                    | EVM : 0.2                                                                                                    | 25 % -52.03 dB                                                                                                    |                                                                      |
| Repetition Coding : No                                                                                                    | repeat                                                                                                    |                                                                                                    |                                                                      |
| DL Map Length :                                                                                                    |                                                                                                    |                                                                                                    |                                                                      |
| パラメータ                                                                                                    |                                                                                                    | ·····································                                                                                                    |                                                                      |
| Sub Channel Bitmap                                                                                                    | 使用しているサブチャネルグル                                                                                                    | レープ(0~5)を示す6bitの情報を10進数で表示します。                                                                                                    |                                                                      |
| Repetition Coding                                                                                                    | DL-MAPで使用されているRe                                                                                                    | spetition Codeの種類を表示します。                                                                                                    |                                                                      |
| Coding Indication                                                                                                    | DL-MAPで使用されているエン                                                                                                    | ンコードの種類を表示します。                                                                                                    |                                                                      |
|                                                                                                    | DL-MAPメッセージの長さをス                                                                                                    | 、ロット単位で表示します。<br>+                                                                                                    | ———————————————————————————————————————                              |
|                                                                                                    | 「し「前分り」「「記名示しま 9                                                                                                    | 0                                                                                                    |                                                                      |
|                                                                                                    | FCH                                                                                                    | I部分(Burst Index: 1)を指定                                                                                                    |                                                                      |
| scover What's Possible <sup>™</sup>                                                                                                    | м                                                                                                    | Slide 15                                                                                                    | /incits                                                              |
| X269010A-J-L-1                                                                                                    |                                                                                                    |                                                                                                    | / 11 11 11.34                                                        |
|                                                                                                    |                                                                                                    |                                                                                                    |                                                                      |
| -»_L = 115 /                                                                                                    |                                                                                                    |                                                                                                    |                                                                      |
| x<br>ウンリング<br>DL-MAPメッセー<br>表示します。<br>DL-MAP情報<br>Map Message<br>Message Type: 2<br>Base Station ID: 00000000<br>Symbol Number: 29<br>DCD Count: 0                                                                                              | ン測定Ma<br>-ジに含まれる各種<br>2000 EVM :<br>Frame Number :<br>Frame Duration :                                                                                          | p Information画面<br>重情報とDL-MAPバーストの測<br>000000<br>5 ms                                                                                                    | 「 <b>(4/5)</b><br>则定結果(EVM)を                                         |
| <mark> 、 ウンリン</mark><br>DL-MAPメッセー 表示します。<br>DL-MAP情報<br>Map Message<br>Message Type: 2<br>Base Station ID: 00000000<br>Symbol Number: 29<br>DCD Count: 0                                                                                       | フ <u>測定</u> Ma<br>-ジに含まれる各種<br>2000 EVM:<br>Frame Duration:                                                                                                    | p Information 画 面<br>重情報 と DL-MAPバーストの測                                                                                                    | 「 <b>(4/5)</b><br>则定結果(EVM)を                                         |
| x<br>ウンリング<br>DL-MAPメッセー<br>表示します。<br>DL-MAP情報<br>Message<br>Message Type: 2<br>Base Station ID: 00000000<br>Symbol Number: 29<br>DCD Count: 0<br>パラメータ<br>Message Type                                                                         | フ測定Ma<br>-ジに含まれる各種<br>20000 EVM:<br>Frame Number :<br>Frame Duration :<br>DL-MAP メッセージに含ま                                                                       | p Information 画 面<br>重情報 と DL-MAPバーストの選<br>000000<br>5 ms<br>M要<br>これるMeasurement Message Typeの値を表示しま                                                    | 「 <b>(4/5)</b><br>则定結果(EVM)を<br><sup>す。</sup>                        |
| 、<br>ウンリング<br>DL-MAPメッセー<br>表示します。<br>DL-MAP情報<br>Map Message<br>Message Type : 2<br>Base Station ID : 0000000<br>Symbol Number : 29<br>DCD Count : 0<br>パラメータ<br>Message Type<br>Base Station ID                                               | ン測定Ma<br>-ジに含まれる各種<br>-ジに含まれる各種<br>-ジに含まれる各種<br>-ジに含まれる各種<br>- DL-MAPメッセージに含ま<br>- DL-MAPメッセージに含ま                                                               | 中 Information 画 面<br>重情報とDL-MAPバーストの測<br>10.24 % -52.56 dB<br>1000000<br>5 ms<br>本るMeasurement Message Typeの値を表示しま<br>たれるMeasurement Message Typeの値を表示しま | 「 <b>(4/5)</b><br>则定結果(EVM)を<br><sup>す。</sup>                        |
| なウンリング<br>DL-MAPメッセー<br>表示します。<br>DL-MAP情報<br>Message Type: 2<br>Base Station ID: 00000000<br>Symbol Number: 29<br>DCD Count: 0<br>パラメータ<br>Message Type<br>Base Station ID<br>Symbol Number                                                    | ン測定Ma<br>-ジに含まれる各種<br>ジに含まれる各種<br>DL-MAPメッセージに含ま<br>DL-MAPメッセージに含ま<br>DL-MAPメッセージに含ま                                                                            | 中 Information 画 面<br>重情報とDL-MAPバーストの演<br>重情報とDL-MAPバーストの演<br>000000<br>5 ms                                                                              | 「 <b>(4/5)</b><br>则定結果(EVM)を<br>す。                                   |
| なウンリング<br>DL-MAPメッセー<br>表示します。<br>DL-MAP情報<br>Message Type: 2<br>Base Station ID : 00000000<br>Symbol Number : 29<br>DCD Count : 0<br>パラメータ<br>Message Type<br>Base Station ID<br>Symbol Number<br>DCD Count<br>FV/M                            | ン測定Ma<br>-ジに含まれる各種<br>-ジに含まれる各種<br>DL-MAPメッセージに含ま<br>DL-MAPメッセージに含ま<br>DL-MAPメッセージに含ま<br>DL-MAPメッセージに含ま                                                         | Definition画面<br>運情報とDL-MAPバーストの湯<br>でのののの<br>5 ms                                                                                                    | 「 <b>(4/5)</b><br>リ定結果(EVM)を<br><sup>す。</sup><br><sup>値を表示します。</sup> |
| 、<br>ウンリング<br>DL-MAPメッセー<br>表示します。<br>DL-MAP情報<br>Message<br>Message Type: 2<br>Base Station ID: 0000000<br>Symbol Number: 29<br>DCD Count : 0<br>パラメータ<br>Message Type<br>Base Station ID<br>Symbol Number<br>DCD Count<br>EVM<br>Frame Number | ン測定Ma<br>-ジに含まれる各種<br>-ジに含まれる各種<br>DL-MAPメッセージに含ま<br>DL-MAPメッセージに含ま<br>DL-MAPメッセージに含ま<br>DL-MAPメッセージに含ま<br>DL-MAPメッセージに含ま<br>DL-MAPバーストのEVMi<br>DL-MAPバーストのEVMi | P Information 画 面     重     重     ff報とDL-MAPバーストの<br>重     ff報とDL-MAPバーストの<br>ms                                                                         | 「 <b>(4/5)</b><br>別定結果(EVM)を<br>す。<br>値を表示します。<br><sub>を表示します。</sub> |

Discover What's Possible™ Slide 16 **Annitus** 

| ダウンリン                                      | ク測定Map Information画面(5                                   | /5)       |  |  |  |
|--------------------------------------------|----------------------------------------------------------|-----------|--|--|--|
| DL-MAPに含ま                                  | れるデータバーストの各種情報と データバーストの測                                | 定結果(EVM)を |  |  |  |
| 表示します。                                     |                                                          | ,         |  |  |  |
| ビークバーフト 相                                  |                                                          |           |  |  |  |
|                                            | ŤΩ.                                                      |           |  |  |  |
| DIUC : [0] QPSK                            | (CTC) 1/2 EVM : 0.26% -51.54dB                           |           |  |  |  |
| Symbol Offset : 3                          | Symbol Interval : 6                                      |           |  |  |  |
| Sub Channel Offset : 0                     | Sub Channel Interval : 12                                |           |  |  |  |
| Boosting Index : [U] UdB                   | Repetition Lode : U                                      |           |  |  |  |
| パラメータ                                      | 概要                                                       |           |  |  |  |
| DIUC                                       | 選択したデータバーストのDIUC(Downlink Interval Usage Code)を表示します。    |           |  |  |  |
| Symbol Offset                              | 選択したデータバーストの開始シンボル位置を表示します。                              |           |  |  |  |
| Sub Channel Offset                         | 選択したデータバーストの開始サブチャネル位置を表示します。                            |           |  |  |  |
| Boosting Index                             | 選択したデータバーストのBoostingによる電力の増幅度を表示します。                     |           |  |  |  |
| EVM                                        | 選択したデータバーストのEVMを表示します。                                   |           |  |  |  |
| Symbol Interval                            | 選択したテータバーストのEVMを表示します。<br>選択したデータバーストのシンボル長を表示します。       |           |  |  |  |
| Sub Channel Interval                       | 選択したデーラハーストのサブチャネル長を表示します。<br>選択したデータバーストのサブチャネル長を表示します。 |           |  |  |  |
| Repetition Coding                          | 選択したデータバーストのRepetition Coding Indicationを表示します。          |           |  |  |  |
|                                            | F→ 2 → 2 → 2 → 2 → 2 → 2 → 2 → 2 → 2                     |           |  |  |  |
| )iscover What's Possib<br>//X269010A-J-L-1 | e™ Slide 17                                              | /inritsu  |  |  |  |

## ダウンリンク測定\_\_EVM vs. サブキャリア画面

指定シンボルにおける 各サブキャリアのEVM分布を表示します。サブキャリアに 依存したEVMの劣化を瞬時に発見できます。

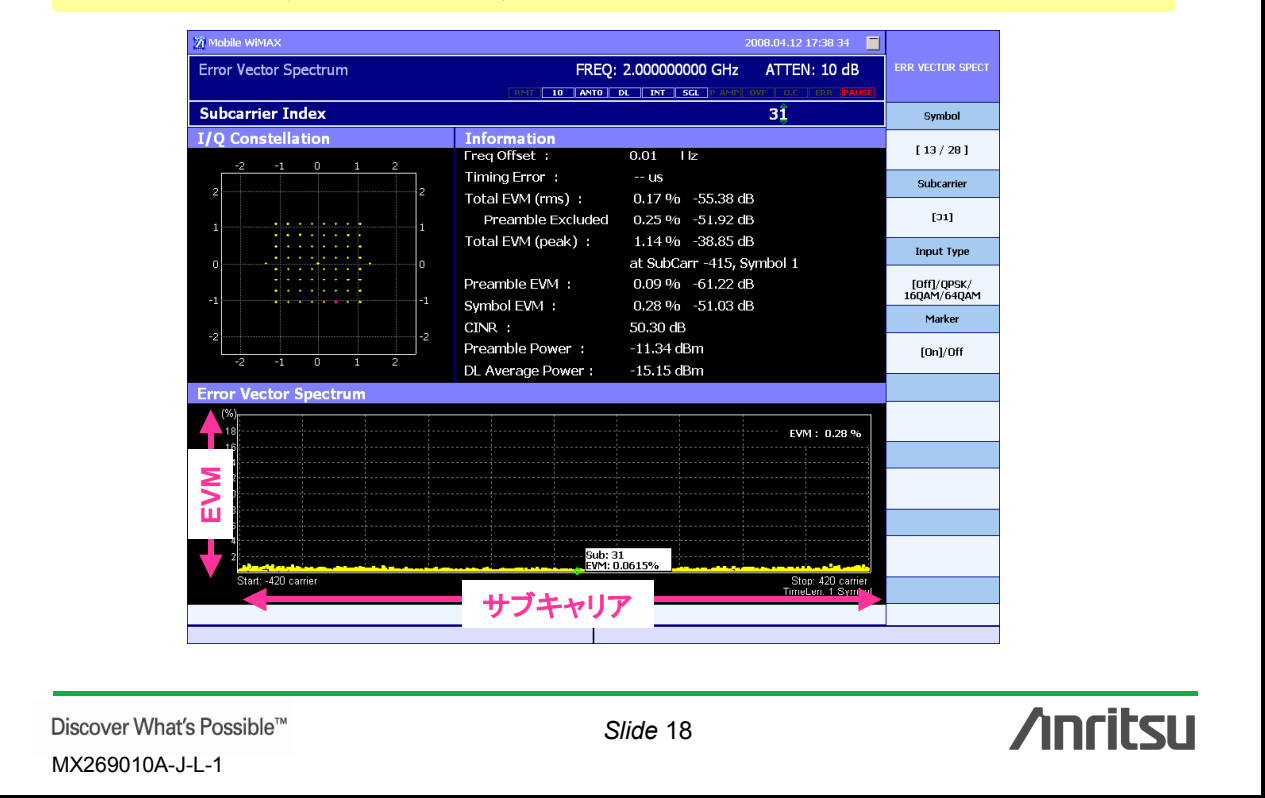

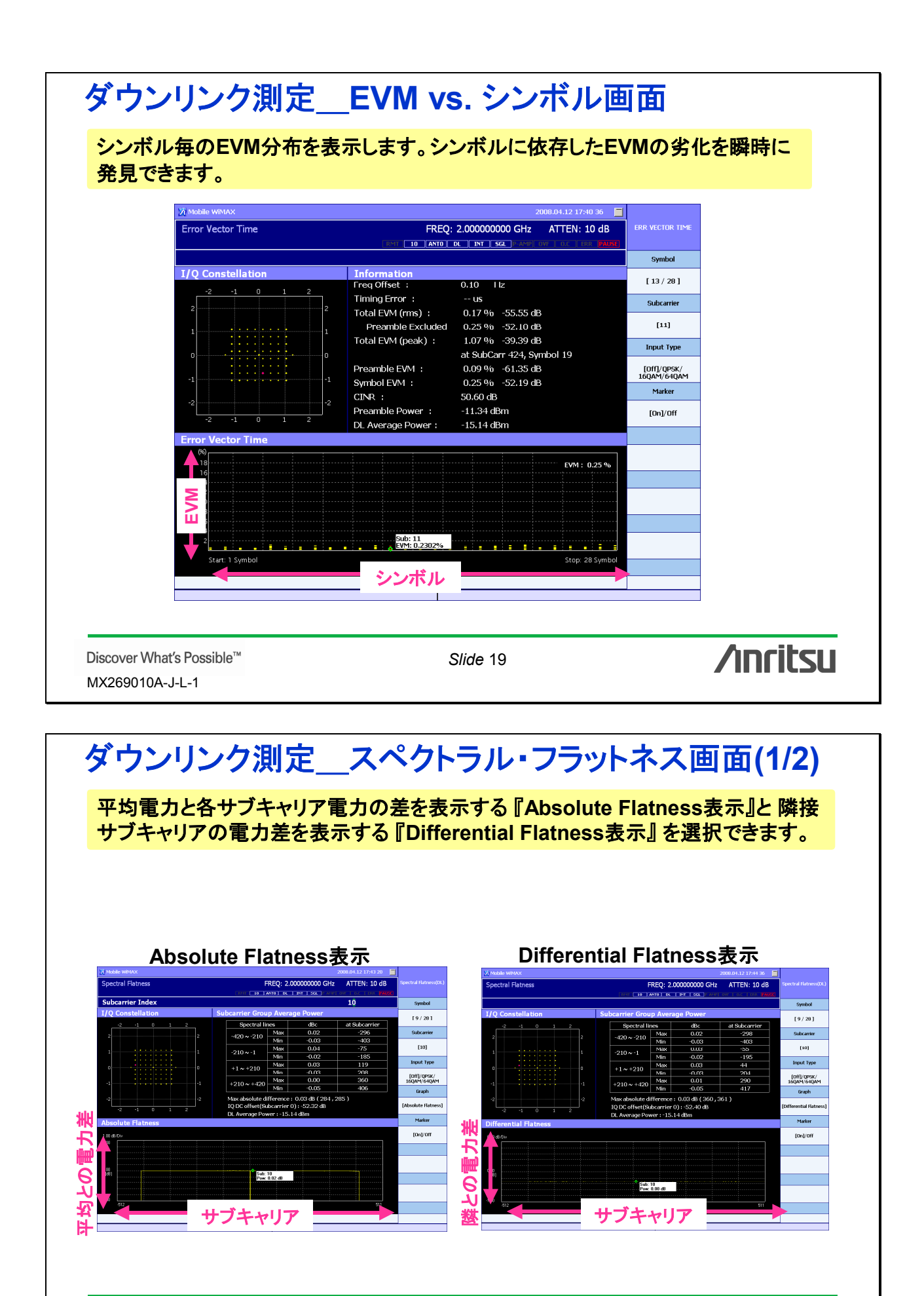

Discover What's Possible™ MX269010A-J-L-1

Slide 20

/inritsu

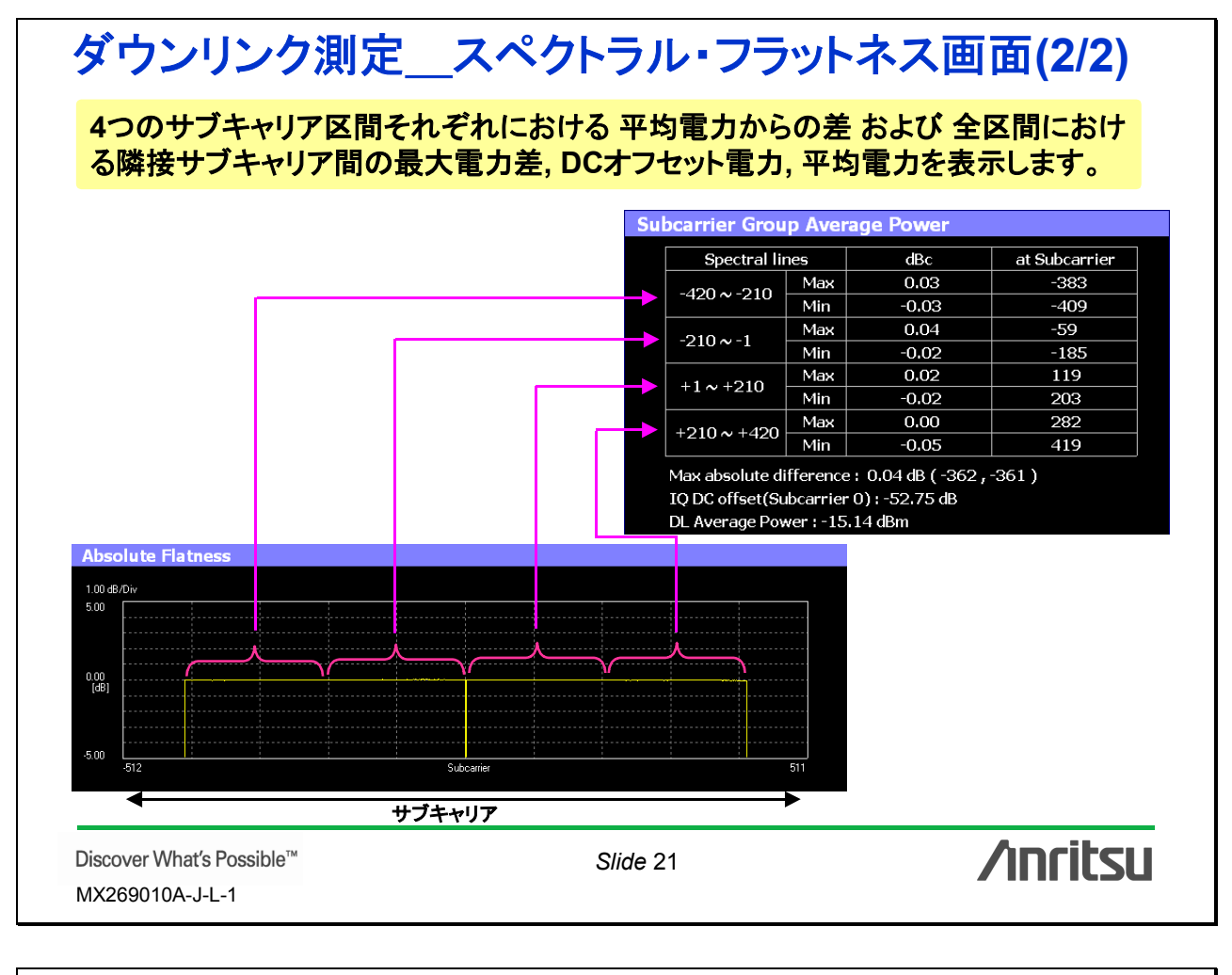

## アップリンク測定

周波数,帯域幅,入力レベルなどの基本的なパラメータおよび UL固有のパラメー タを設定することによりアップリンク信号の解析を行えます。

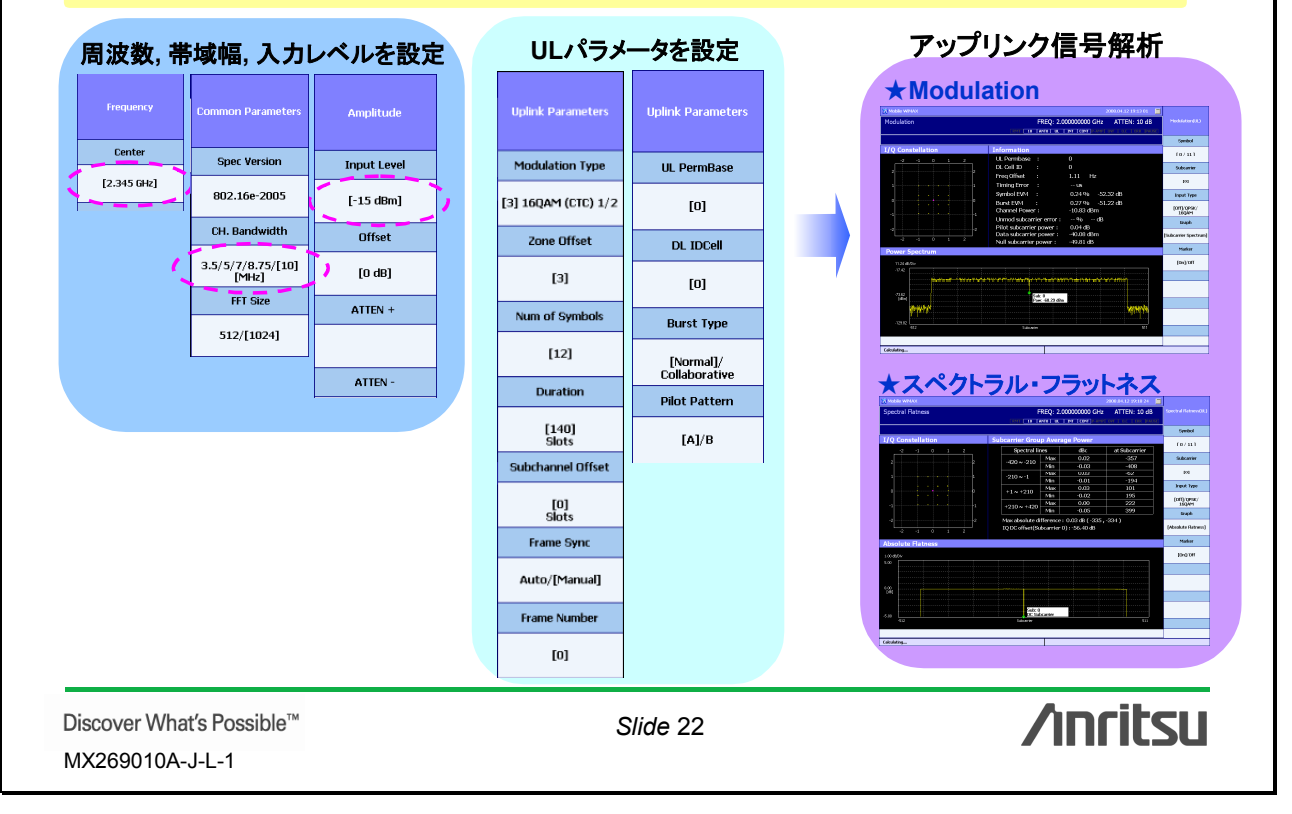

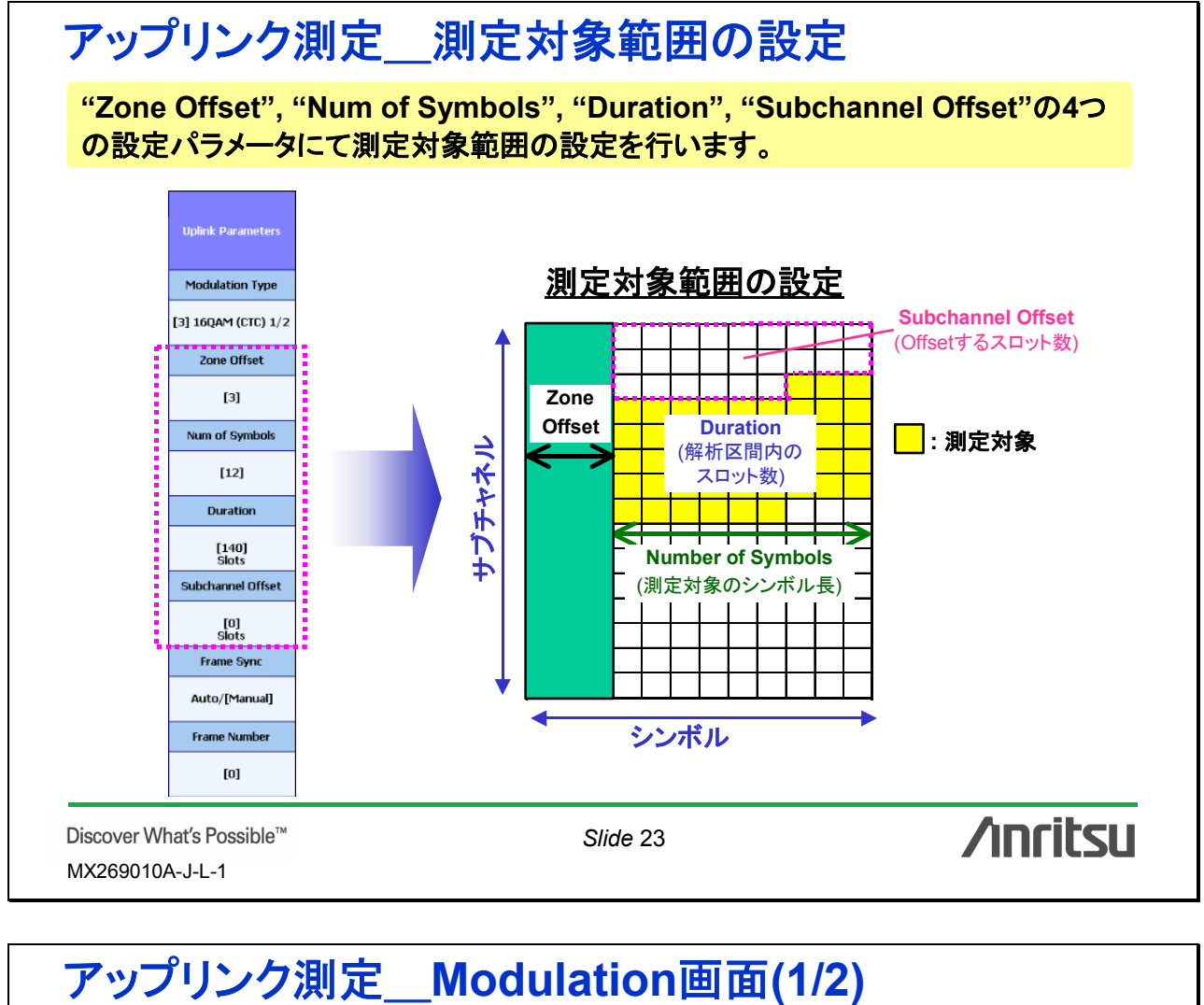

指定シンボルにおける 各サブキャリアのパワー分布を表示する 『サブキャリア・ スペクトラム表示』と I/Qレベルの時間変化を1フレーム分表示する『タイム・ド メイン表示』を選択できます。

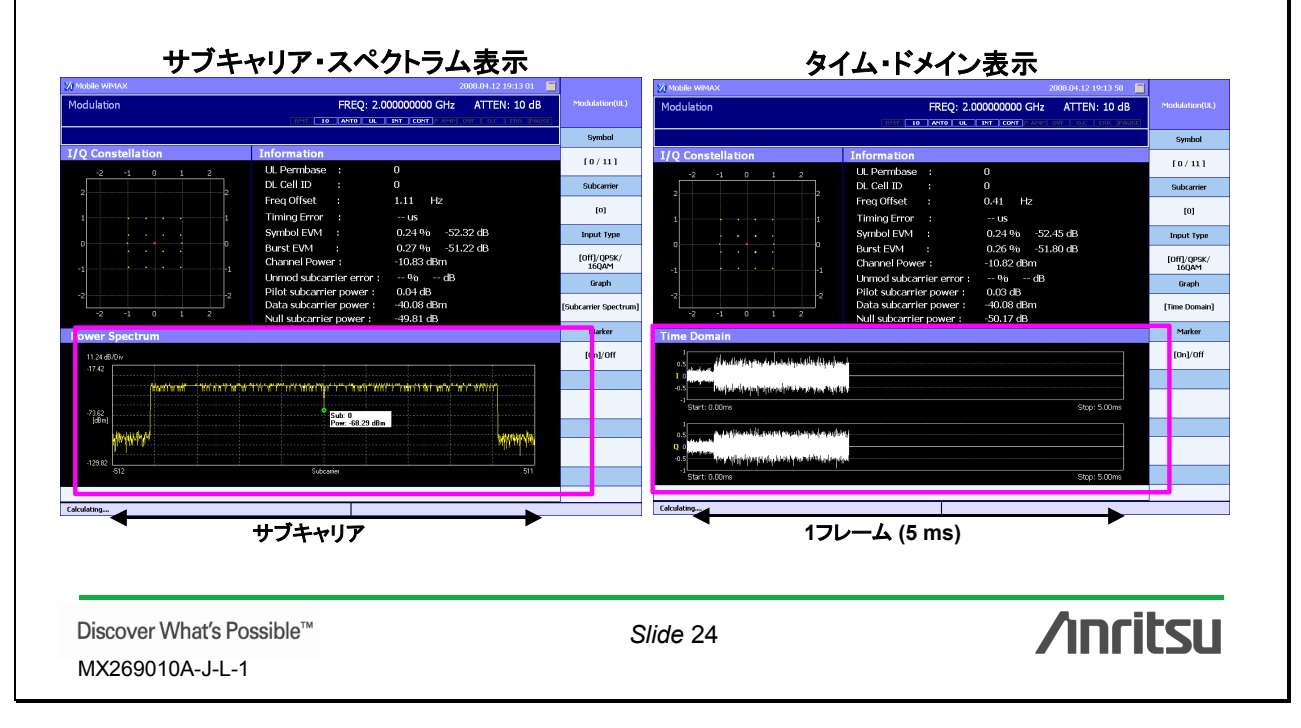

| <section-header><section-header></section-header></section-header>                                                                                                    | 波数誤差, EVM,                                                                                            | ハリーなどの測定結果をナキスト表示します。                                                                                                    |  |  |
|----------------------------------------------------------------------------------------------------|----------------------------------------------------------------------------------------------------|----------------------------------------------------------------------------------------------------|--|--|
| Information         Internation         Internation         Internation         Internation         Internation         Internation         Synthol EM         Synthol EM         Internation         Synthol EM         Internation         Synthol EM         Internation         Internation         Synthol EM         Internation         Internation                                                                                                    |                                                                                                    | テキスト表示                                                                                                    |  |  |
| O         C. Cell ID         Freq.0Fisk         Freq.0Fisk                    |                                                                                                    | Information                                                                                                    |  |  |
| Freq Offset       ::::::::::::::::::::::::::::::::::::                                                                                                    | DL Cell ID : 0                                                                                        |                                                                                                    |  |  |
| WindboltW       100 209 00000000000000000000000000000000                                                                                                    | Freq Offset : 0.41 Hz                                                                                 |                                                                                                    |  |  |
| Bref FMI ::       ::::::::::::::::::::::::::::::::::::                                                                                                    | Timing Error : us<br>Symbol EVM : 0.24 % -52.45 dB                                                    |                                                                                                    |  |  |
| List NAT Proversional Structure (Source Construction of the structure (Source Constructure) (Source Constructure) (Source C |                                                                                                    | Burst EVM : 0.26 % -51.80 dB                                                                                                    |  |  |
| Elidi subcarrier power:       ::::::::::::::::::::::::::::::::::::                                                                                                    |                                                                                                    | Unmod subcarrier error : % dB                                                                                                    |  |  |
|                                                                                                    |                                                                                                    | Pilot subcarrier power : 0.03 dB                                                                                                    |  |  |
| Note:化目気の生成に使用されているUL PermBaseの値を表示します。UL Cell IDUL信号の生成に使用されているUL PermBaseの値を表示します。Freq Offset設定されている中心周波数と入力信号の中心周波数の差を表示します。Timing Error'リゾカ人なUL信号の生成に変更またいます。Symbol EVM設定シンパルのEVMを表示します。Burst EVM測定対象のバーストのEVMを表示します。Channel Power測定対象のバーストのEVMを表示します。Unmod subcarrier powerPilotサブキャリアが振り振きたいます。Null subcarrier powerPilotサブキャリアの平均電力を表示します。Null subcarrier powerPilotサブキャリアの平均電力を表示します。Null subcarrier powerNull+ブキャリアの平均電力を表示します。Null subcarrier powerNull+ブキャリアの平均電力を表示します。Office:Silde 25***********************************                                                                                                    |                                                                                                    | Null subcarrier power : -50.17 dB                                                                                                    |  |  |
| UL EBmasse       UL EB ob gal, icg 用えれているU. PermBasso 値を表示します。         Fiel Offset       取定されている中の周波数の五を表示します。         Timing Error       トリガスカよびに優めの未開催留との道を表示します。         Symbol EVM       服定シンポルのEVMを表示します。         Burst EVM       服定シンポルのEVMを表示します。         Channel Power       潮定対象のパーストのEVMを表示します。         Ummod subcarrier error       幣変調のサブキャリアと変調されてナウチャリアのトークリルパワーの比を表示します。         Pild vi Subcarrier power       Pild vi D キャリアの平均電力を表示します。         Null subcarrier power       Null vi D キャリアの平均電力を表示します。         Null subcarrier power       Null vi D キャリアの平均電力を表示します。         Null subcarrier power       Null vi D キャリアの平均電力を表示します。         Null subcarrier power       Null vi D キャリアの平均電力を表示します。         Null subcarrier power       Null vi D キャリアの平均電力を表示します。         Null subcarrier power       Null vi D キャリアの平均電力を表示します。         Null subcarrier power       Null vi D キャリアの平均電力を表示します。         Stide 25       C/ficition         Stide 25       Stide 25         Stide 25       Stide 25         Stide 25       C/ficition         Stide 25       Stide 25         Stide 25       Stide 25         Stide 25       Stide 25         Stide 25       Stide 25         Stide 10       Stide 25                                                                                                    | パラメータ                                                                                                 | 概要                                                                                                    |  |  |
| Freq Offset       地方のこれがら中心開放設え入力信号の中心周波数の差さぶします。         Timing Error       ド)ガストンパドee RunnopBit(二)が表示されます。         Symbol EVM       設定シスパルのEVMを表示します。         Burst EVM       設定がまないら中心同じまたます。         Channel Power       測定対象のパーストのFYMを表示します。         Unmod subcarrier power       Pilot Subcarrier power         Pilot Subcarrier power       Pilot Subcarrier power         Pilot Subcarrier power       Pilot Subcarrier power         Null+ウゴキ+リブの平均電力を表示します。       Null+ウゴキ+リブの平均電力を表示します。         Data subcarrier power       Null+ウゴキ+リブの平均電力を表示します。         Data subcarrier power       Null+ウゴキ+リブの平均電力を表示します。         OptionA-JL-1       Slide 25         ver What's Possible*       Slide 25         ver What's Possible*       Slide 25         ver What's Possible*       Slide 25         ver What's Possible*       Slide 25         ver What's Possible*       Slide 25         ver What's Possible*       Slide 25         ver What's Possible*       Slide 25         ver What's Possible*       Slide 25         ver What's Possible*       Slide 25         ver What's Possible*       Slide 25         ver What's Possible*       Slide 25         ver What's Possible*       Slide 25         <                                                                                                    | UL PermBase<br>DL Cell ID                                                                             | UL信号の生成に使用されているUL PermBaseの値を表示します。<br>UL信号の生成に使用されているDL Cell IDeの値を表示します。                                                                                              |  |  |
| Timing Error       トリガストンビは得多のSide 20を差装まします。         Symbol EVM       設定シボルのEVMを表示します。         Burst EVM       測定対象のパーストのFVMを表示します。         Channel Power       測定対象のパーストのFVMを表示します。         Unmod subcarrier power       Pilot Subcarrier power         Pilot Subcarrier power       Pilot Subcarrier power         Null subcarrier power       Pilot Subcarrier power         Null subcarrier power       Null + プキャリアの平均電力を表示します。         Null subcarrier power       Null + プキャリアの平均電力を表示します。         Null subcarrier power       Null + プキャリアの平均電力を表示します。         Null subcarrier power       Null + プキャリアの平均電力を包ata + プキャリアに対する比で表示します。         Side 25       CMCCCC                                                                                                    | Freq Offset                                                                                           | 設定されている中心周波数と入力信号の中心周波数の差を表示します。                                                                                                    |  |  |
| Symbol EVM       Brisher Handback ard         Burst EVM       朋友的女孩のバーストのEVMを表示します。         Burst EVM       朋友的友友のバーストのEVMを表示します。         Channel Power       朋友的友友のバーストのFVMを表示します。         Immod subcarrier power       Pilot Subcarrier power         Pilot Subcarrier power       Pilot Subcarrier power         Pilot Subcarrier power       Pilot Subcarrier power         Pilot Subcarrier power       Pilot Subcarrier power         Null Subcarrier power       Pilot Subcarrier power         Null Subcarrier power       Null Subcarrier power         Null Subcarrier power       Null Subcarrier power         Null Subcarrier power       Null Subcarrier power         Null Subcarrier power       Null Subcarrier power         Null Subcarrier power       Null Subcarrier power         Silde 25       Concites         OptionA-JL-1       Silde 25         OptionA-JL-1       Silde 25         OptionA-JL-1       Silde 25         Sogan Jack & the stand subcarrier power       Null Subcarrier power         No and back are stand subcarrier power       Null Subcarrier power         Silde 25       Concites         Sogan Jack & the stand subcarrier power       Null Subcarrier power         Silde 25       Concites                                                                                                    | Timing Error                                                                                          | トリガ入力とUL信号の先頭位置との差を表示します。                                                                                                    |  |  |
| Bitst EVM       潮度対象のバースト0EVMを表示します。         Channel Power       潮度対象のバースト0PTV物を表示します。         Unmod subcarrier power       Pilot 900474+01700mP3bath274+0170N-940/070-00Ltを表示します。         Pilot subcarrier power       Data 9004-74-01700mP3bath274+01712k376Lt78表示します。         Null subcarrier power       Data 9004-74-01700mP3bath274+01712k376Lt78表示します。         Null subcarrier power       Data 9004-74-01700mP3bath274+01712k376Lt78表示します。         Null subcarrier power       Null+974+01700mP3bath274+01712k376Lt78表示します。         Null subcarrier power       Null+974+01700mP3bath274+01712k376Lt78表示します。         Null subcarrier power       Null+974+01700mP3bath274+01712k376Lt78表示します。         Slide 25       Concites         v2010A-J-L-1       Slide 25         v2010A-J-L-1       Slide 25         v2010A-J-L-1       Slide 25         v2010A-J-L-1       Slide 25         v2010A-J-L-1       Slide 25         v2010A-J-L-1       Slide 25         v2010A-J-L-1       Slide 25         v2010A-J-L-1       Slide 25         v2010A-J-L-1       Slide 25         v2010A-J-L-1       Slide 25         v2010A-J-L-1       Slide 25         v2010A-J-L-1       Slide 25         v2010A-J-L-1       Slide 25         v2010A-J-L-1                                                                                                    | Symbol EVM                                                                                            | 設定シンボルのEVMを表示します。                                                                                                    |  |  |
| Image of the set of the set of th   | Burst EVM                                                                                             | 測定対象のバーストのEVMを表示します。                                                                                                    |  |  |
| **無変調のサブキャリアが無い場合には「-!と表示します。         Pilot subcarrier power       Pilot サブキャリアの平均電力を表示します。         Null subcarrier power       Null サブキャリアの平均電力を表示します。         Null subcarrier power       Null サブキャリアの平均電力を表示します。         Solide 25       CMCCCC         ver What's Possible**       Slide 25         yoプリンク測定       スペクトラル・フラットネス面面(1/2)         均電力と各サブキャリア電力の差を表示する『Absolute Flatness表示』と 降振<br>ブキャリアの電力差を表示する『Differential Flatness表示』を選択できます。         blatsblater       Slide 25                                                                                                    |                                                                                                    | 例に対象のハーヘトの半均电力をな示します。<br>無変調のサブキャリアと変調されたサブキャリアのトータルパワーの比を表示します。                                                                                                    |  |  |
| Data subcarrier power       Data サブキャリアの平均電力を表示します。         Null subcarrier power       Null サブキャリアの平均電力を表示する         Side 25       Concits         yプリンク測定       スペクトラル・フラットネス画面(1/2)         均電力と各サブキャリア電力の差を表示する『Absolute Flatness表示』と 降振<br>ブキャリアの電力差を表示する『Differential Flatness表示』を選択できます。         blat シンク加定       Side 25                                                                                                    | Pilot subcarrier power                                                                                | *無変調のサブキャリアが無い場合には『ー』を表示します。<br>Pilotサブキャリアの変換素力をDataサブキャリアに対する比で表示します                                                                                                  |  |  |
| Vull subcarrier power       Null サゴキャリアの平均電力をDataサブキャリアに対する比で表示します。         Slide 25       いいいいいいいいいいいいいいいいいいいいいいいいいいいいいいいいいいいい                                                                                                    | Data subcarrier power                                                                                 | Pilotサブキャリアの平均電力をDataサブキャリアに対する比で表示します。                                                                                                    |  |  |
| erer What's Possible<br>go10A-J-L-1                                                                                                    |                                                                                                    | Dataサノキャリアの平均電力を表示します。                                                                                                    |  |  |
|                                                                                                    | Null subcarrier power<br>ver What's Possible™<br>9010A-J-L-1<br>ップリンク淇                                | Data+0JF0FF51283         Null+ブキャリアの平均電力をData+ブキャリアに対する比で表示します。         Slide 25         ノロには         リ定スペクトラル・フラットネス画面(1/2)                                            |  |  |
|                                                                                                    | Null subcarrier power<br>ver What's Possible™<br>19010A-J-L-1<br><b>ップリンク淇</b><br>均電力と各サブ<br>ブキャリアの電力 | Nullサブキャリアの平均電力を及ホします。         Slide 25         小にに         リ定スペクトラル・フラットネス画面(1/2)         キャリア電力の差を表示する『Absolute Flatness表示』と隣の差を表示する『Differential Flatness表示』を選択できます。 |  |  |

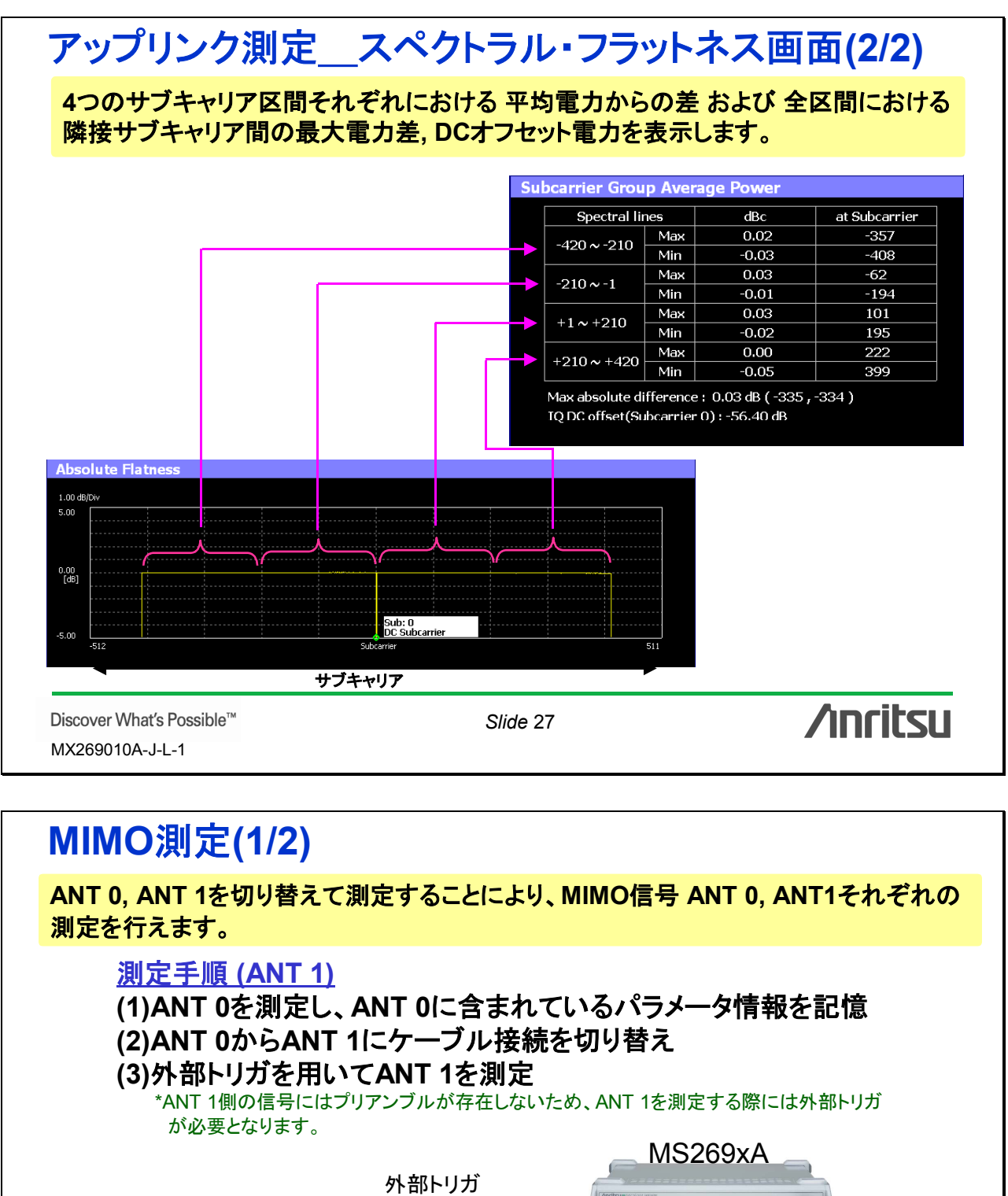

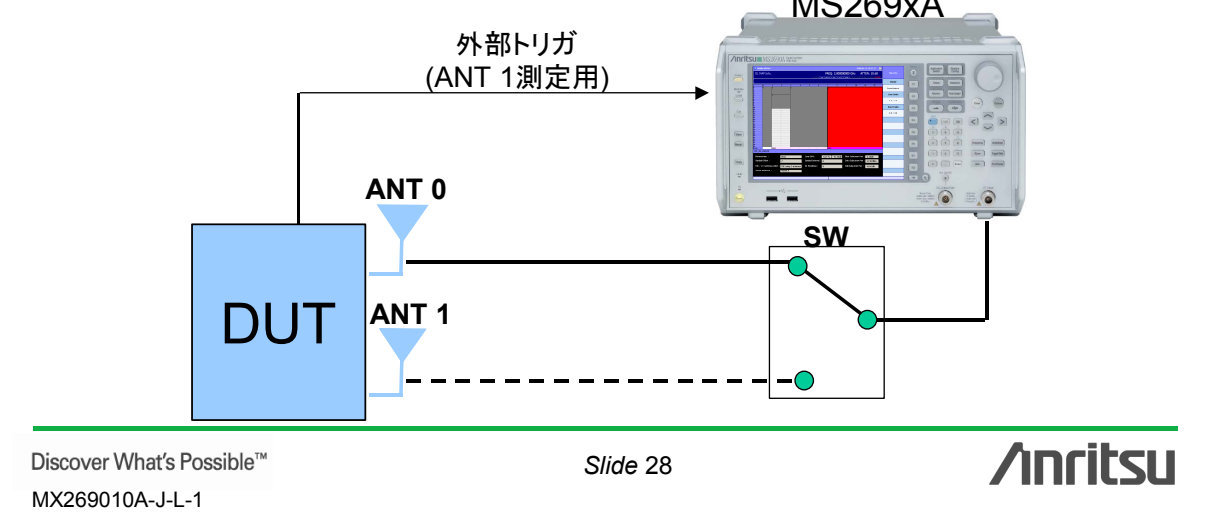

| MIMO                                                                                                    |                                                                                                    |                                                                                                    |                                                                                                    |                                                                                                    |                                                                                                    |  |
|----------------------------------------------------------------------------------------------------|----------------------------------------------------------------------------------------------------|----------------------------------------------------------------------------------------------------|----------------------------------------------------------------------------------------------------|----------------------------------------------------------------------------------------------------|----------------------------------------------------------------------------------------------------|--|
| MIMO信号 ANT 0, ANT 1それぞれの 変調精度, 周波数誤差, 送信電力, スペクトラル                                                                                                    |                                                                                                    |                                                                                                    |                                                                                                    |                                                                                                    |                                                                                                    |  |
| フラットネン                                                                                                    | フラットネス などを測定できます。                                                                                                    |                                                                                                    |                                                                                                    |                                                                                                    |                                                                                                    |  |
| Мар表<br>Имее иних<br>П. МАР Бабо                                                                                                    | ap表示(ANT 0) Mod                                                                                                    |                                                                                                    | odulation表示(AN<br>And And And And And And And And And And                                                                                                    | T 0) フラットネス:                                                                                                    | フラットネス表示(ANT 0)                                                                                                    |  |
| ZAAB Index                                                                                                    |                                                                                                    |                                                                                                    | Theorem         Theorem           Theorem         Theorem           Theorem         Theorem           Theorem         Theorem           Theorem         Theorem           Theorem         Theorem           Theorem         Theorem           Theorem         Theorem           Theorem         Theorem           Theorem         Theorem           Theorem         State 100 mm           Theorem         State 100 mm           Theorem         State 100 mm           Theorem         State 100 mm           Theorem         State 100 mm           Theorem         State 100 mm           Theorem         State 100 mm                                                                                                    | teord<br>(Br 2)<br>H (Constitution<br>H<br>Hand<br>H<br>Hand<br>H<br>Hand<br>H<br>Hand<br>H<br>Hand<br>H<br>Hand<br>H<br>Hand<br>H<br>Hand<br>H<br>Hand<br>H<br>H<br>Hand<br>H<br>H<br>H<br>H<br>H<br>H<br>H<br>H<br>H<br>H<br>H<br>H<br>H | 1         1         1         1         1         1         1         1         1         1         1         1         1         1         1         1         1         1         1         1         1         1         1         1         1         1         1         1         1         1         1         1         1         1         1         1         1         1         1         1         1         1         1         1         1         1         1         1         1         1         1         1         1         1         1         1         1         1         1         1         1         1         1         1         1         1         1         1         1         1         1         1         1         1         1         1         1         1         1         1         1         1         1         1         1         1         1         1         1         1         1         1         1         1         1         1         1         1         1         1         1         1         1         1         1         1         1 |  |
| Map表                                                                                                    | 示(AN                                                                                                    |                                                                                                    | odulation表示(AN                                                                                                    | T 1) フラットネス:                                                                                                    | 表示(ANT 1)                                                                                                    |  |
|                                                                                                    |                                                                                                    | Vietri 2005     Vietri     Vietri     V                                                                                 | Precept: colonomic form         An item: to design of the second of the second of | Spectral Hatness           Switzl           Switzl           1/Q Constellation           Subcarrier           2           2           2           2           2           2           3                                                    | HBC2         2.00000000 offs         ATEN: 10 dB         Sector Instantion           INTELECTIVE SIZE         System         System           Intelective Size         System         (10 / 12)           Intelective Size         Size         Size           Max         007         -1110         Size                                                                                                    |  |
|                                                                                                    |                                                                                                    | [ 1 / 1 ] 2<br>Part lides<br>[ 14/4 ] 1                                                                                                    | 1         Hermitie botholet         0.27 mg - 91.50.40           Total EVA (peek) :         1.42 % - 365.96.48         at SACCar = 147.9mbol 7           Prennbe EVA1 :        4948         Smbol EVA1 :           Smbol EVA1 :        49 - 51.67.48         CIPK :           CIPK :        48         Smbol EVA1 :                                                                                                    | (i)         1         20 ~-1         920 ~-1           boxh hyse         0                                                                                                    | Mass         0.06         -54         [10]           Mass         0.06         -561         [10]           Mass         0.06         ES3         keat lyse           Mass         0.015         200         1007,956/           Mass         0.015         200         1007,956/           Mass         0.015         4200         Gaph           Mass         0.016         420         Gaph                                                                                                    |  |
| N CIT CLANN B                                                                                                    |                                                                                                    | I Power Spec                                                                                                    |                                                                                                    | Subcare (section)                                                                                                    | (\$40orter 01) - 48,70 dB<br>weet 1-18,02 dBs<br>Hater<br>0x(01)                                                                                                    |  |
| Permutation           pppc         20x0 EV           Davkdx01bert           2         Seniod II           DTC / 2/3 address solid.1         STC solid 2 address         EL News           There in Relate 1         Matter A         Matter A | M1         0.22 %         -53,5045         Not Sub<br>Interval 1           3         Date Sub<br>Subset 1         Date Sub | enter Der 1 (=0.038)                                                                                                    | 5.000 21                                                                                                    | 0 00 00 00 00 00 00 00 00 00 00 00 00 0                                                                                                    | 21                                                                                                    |  |
|                                                                                                    | Discover What's Possible™<br>MX269010A-J-I -1                                                                              |                                                                                                    |                                                                                                    |                                                                                                    |                                                                                                    |  |
| Discover What's<br>MX269010A-J                                                                                                    | 's Possible™<br>-L-1                                                                                                    |                                                                                                    | Slide 29                                                                                                    |                                                                                                    | /inritsu                                                                                                    |  |
| Discover What's<br>MX269010A-J                                                                                                    | ′s Possible™<br>-L-1                                                                                                    |                                                                                                    | Slide 29                                                                                                    |                                                                                                    | /inritsu                                                                                                    |  |
| Discover What<br>MX269010A-J<br>高速変                                                                                                    | s Possible™<br>-L-1<br><b>E 詞 角</b> 罕                                                                                      | 析測定                                                                                                    | Slide 29                                                                                                    |                                                                                                    | /inritsu                                                                                                    |  |
| Discover What<br>MX269010A-J<br>高速変<br>1回の測5                                                                                                    | s Possible™<br>-L-1<br>こ詞解<br>定で全M                                                                                         | 析測定<br>leasure画面([                                                                                                    | Slide 29<br>L: 6画面, UL: 2画词                                                                                                    | <u>面)の測定を高速に</u>                                                                                                    | <b>/INFILSU</b><br>行えます。                                                                                                    |  |
| Discover What<br>MX269010A-J<br>高速変<br>1回の測<br>"Externa                                                                                                    | s Possible™<br>-L-1<br>こ前解<br>定で全N<br>al"トリガ                                                                               | <mark>析測定</mark><br>leasure画面(I<br>もしくは "SG                                                                                                    | Slide 29<br>L: 6画面, UL: 2画で<br>Marker"トリガを用い                                                                                                    | 面)の測定を高速に<br>いるとさらに高速に                                                                                                    | <mark>/INCILSU</mark><br>行えます。<br>則定を行えます。                                                                                                    |  |
| Discover What<br>MX269010A-J<br>高速変<br>1回の測<br>"Externa                                                                                                    | s Possible™<br>-L-1<br>こう<br>にで全M<br>al"トリガ                                                                                | <mark>析測定</mark><br>leasure画面(I<br>もしくは "SG                                                                                                    | Slide 29<br>L: 6画面, UL: 2画ī<br>Marker"トリガ を用い                                                                                                    | 面)の測定を高速に<br>いるとさらに高速に                                                                                                    | <mark>/Inritsu</mark><br>行えます。<br>則定を行えます。                                                                                                    |  |
| Discover What<br>MX269010A-J<br>高速変<br>1回の測<br>"Externa                                                                                                    | s Possible™<br>-L-1<br>たで全N<br>al"トリガ                                                                                      | <mark>H測定</mark><br>Leasure画面(I<br>しくは "SG<br>定条件にお                                                                                                    | Slide 29<br>L: 6画面, UL: 2画で<br>Marker"トリガを用い<br>する測定時間                                                                                                    | 面)の測定を高速に<br>いるとさらに高速に                                                                                                    | <mark>/Inritsu</mark><br>行えます。<br>則定を行えます。                                                                                                    |  |
| Discover What<br>MX269010A-J<br>高速変<br>1回の測<br>"Externa                                                                                                    | s Possible™<br>-L-1<br>を調解<br>定で全N<br>al"トリガ<br>各測5                                                                        | 析測定<br>leasure画面(I<br>しくは "SG<br>定条件にお                                                                                                    | Slide 29<br>L: 6画面, UL: 2画で<br>Marker"トリガを用い<br>する測定時間<br>帯域: 5 MHz                                                                                                    | 面)の測定を高速に<br>いるとさらに高速に<br>帯域: 10 MHz                                                                                                    | <b>/Inritsu</b><br>行えます。<br>則定を行えます。                                                                                                    |  |
| Discover What<br>MX269010A-J<br>高速変<br>1回の測<br>"Externa                                                                                                    | s Possible™<br>-L-1<br>こで全M<br>al"トリガ<br>各測5                                                                               | <mark> 右測定</mark><br>teasure画面(IC)<br>もしくは "SG<br>定条件にお<br>加定条件<br>Ext. Trigger<br>Map Info.画面<br>26 symbols                                                                                                    | Slide 29<br>L: 6画面, UL: 2画で<br>Marker"トリガを用い<br>する測定時間<br>帯域: 5 MHz<br>0.8 sec                                                                                                    | 面)の測定を高速に<br>いるとさらに高速に<br>帯域: 10 MHz<br>1.5 sec                                                                                                    | /Inritsu<br>行えます。<br>則定を行えます。                                                                                                    |  |
| Discover What<br>MX269010A-J<br>高速変<br>1回の測5<br>"Externa                                                                                                    | s Possible™<br>-L-1<br>たで全W<br>al"トリガ<br>各測5<br>り<br>り                                                                     | <mark>H測定</mark><br>teasure画面(I<br>もしくは "SG<br>を条件にお<br>定条件にお<br>更定条件<br>Ext. Trigger<br>Map Info.画面<br>26 symbols<br>Free run<br>Modulation.画面                                                                                                    | Slide 29<br>L: 6画面, UL: 2画面<br>Marker"トリガを用い<br>する測定時間<br>帯域: 5 MHz<br>0.8 sec<br>1.2 sec                                                                                                    | 面)の測定を高速に<br>いるとさらに高速に<br><b>帯域: 10 MHz</b><br>1.5 sec<br>2.2 sec                                                                                                    | /Inritsu                                                                                                    |  |
| Discover What<br>MX269010A-J<br>高速変<br>1回の測<br>"Externa                                                                                                    | s Possible™<br>-L-1<br>たで全N<br>al"トリガ<br>を測り<br>り<br>り                                                                     | <mark> は<br/>は<br/>は<br/>もしくは "SG<br/>し<br/>た<br/>た<br/>た<br/>た<br/>た<br/>た<br/>た<br/>た<br/>に<br/>た<br/>に<br/>に<br/>い<br/>に<br/>い<br/>に<br/>の<br/>血<br/>血<br/>こ<br/>の<br/>い<br/>の<br/>い<br/>の<br/>し<br/>の<br/>し<br/>い<br/>に<br/>い<br/>に<br/>の<br/>い<br/>の<br/>い<br/>い<br/>い<br/>い<br/>い<br/>の<br/>い<br/>の<br/>い<br/>の<br/>い<br/>の<br/>い<br/>の<br/>い<br/>の<br/>い<br/>の<br/>い<br/>の<br/>い<br/>の<br/>い<br/>の<br/>い<br/>い<br/>い<br/>の<br/>い<br/>の<br/>い<br/>っ<br/>い<br/>っ<br/>い<br/>っ<br/>い<br/>っ<br/>い<br/>っ<br/>い<br/>っ<br/>い<br/>っ<br/>い<br/>っ<br/>い<br/>っ<br/>い<br/>っ<br/>い<br/>っ<br/>い<br/>っ<br/>い<br/>の<br/>つ<br/>の<br/>の<br/>の<br/>の<br/>の<br/>の<br/>の<br/>の<br/>の<br/>の<br/>の<br/></mark> | Slide 29<br>L: 6画面, UL: 2画で<br>Marker"トリガを用い<br>する測定時間<br>帯域: 5 MHz<br>0.8 sec<br>1.2 sec<br>0.4 sec                                                                                                    | 面)の測定を高速に<br>いるとさらに高速に<br>れるとさらに高速に<br>1.5 sec<br>2.2 sec<br>0.9 sec                                                                                                    | イロアドレン<br>行えます。<br>則定を行えます。                                                                                                    |  |
| Discover What<br>MX269010A-J<br>高速変<br>1回の測<br>"Externa                                                                                                    | s Possible™<br>-L-1<br>を調解<br>定で全N<br>al"トリガ<br>多測5<br>源<br>DL                                                             |                                                                                                    | Slide 29<br>L: 6画面, UL: 2画で<br>Marker"トリガを用い<br>する測定時間<br>第域: 5 MHz<br>0.8 sec<br>1.2 sec<br>0.4 sec                                                                                                    | a)の測定を高速に<br>Nるとさらに高速に<br>1.5 sec<br>2.2 sec<br>0.9 sec                                                                                                    | <b>/Inritsu</b><br>行えます。<br>則定を行えます。                                                                                                    |  |

Discover What's Possible™ MX269010A-J-L-1

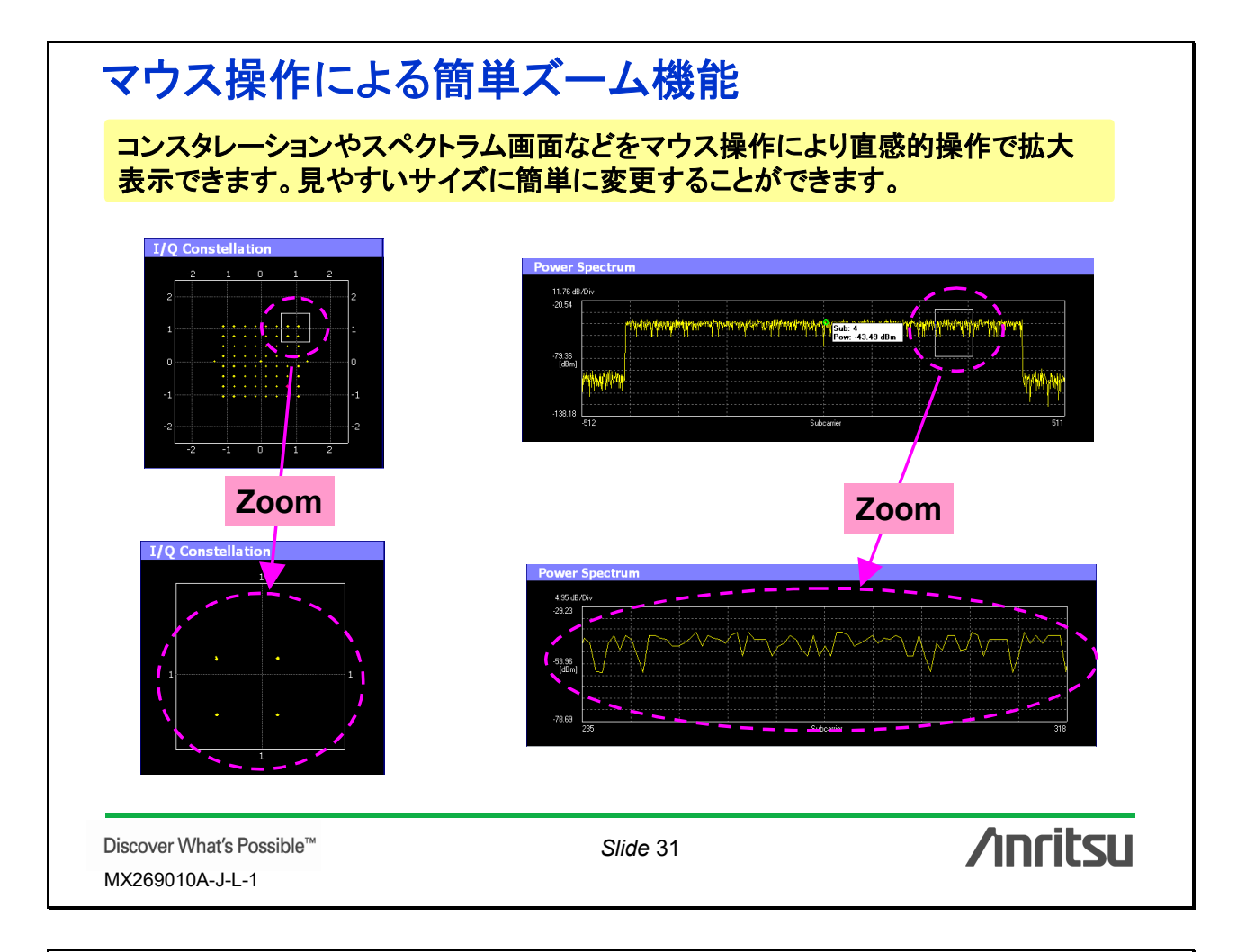

## MS269xA本体\_\_スペクトラムアナライザ機能

Gate Sweep機能により、バースト信号のOn区間のみを対象とした、各種測定(チャ ネルパワー, 占有帯域幅, 隣接チャネル漏洩電力, スペクトラムエミッションマスク) を行えます。

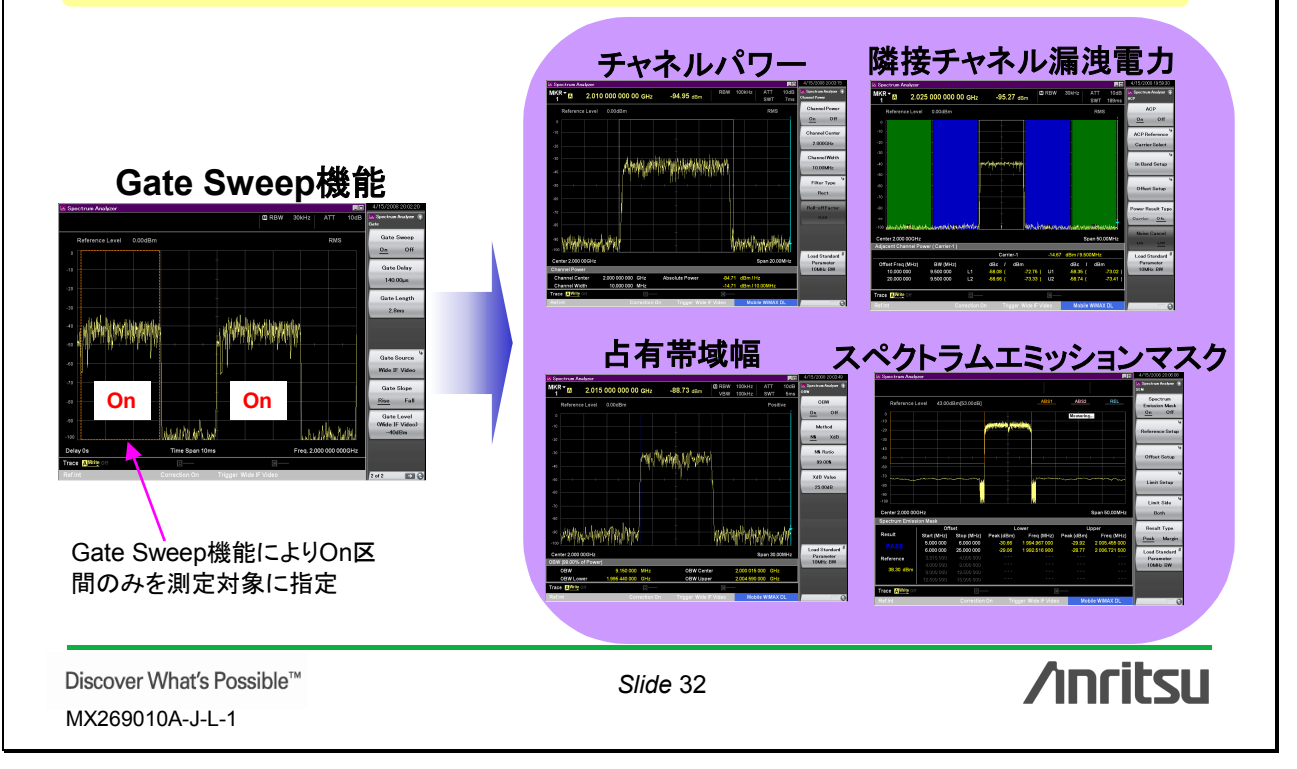

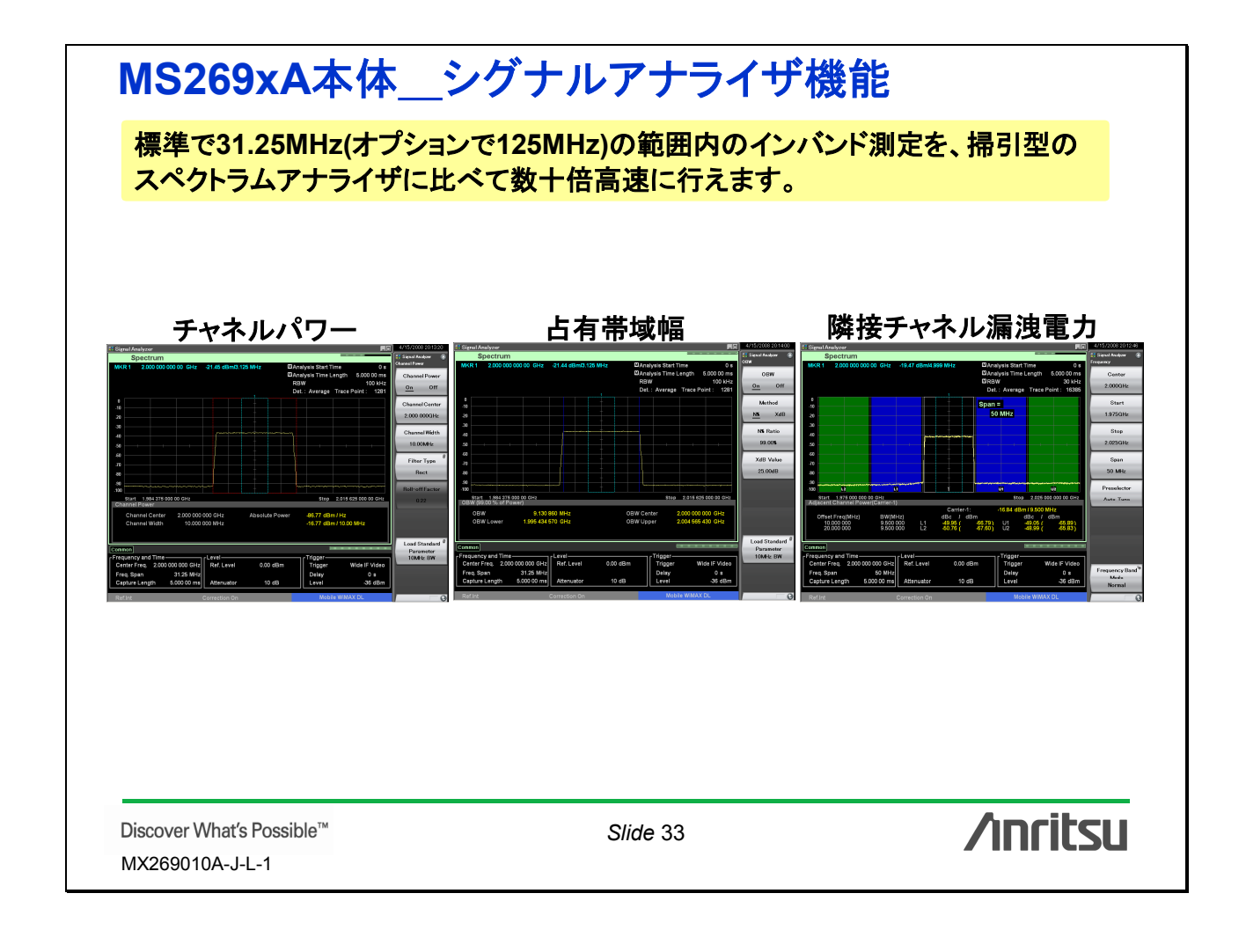

 Discover What's Possible"

 M2269010A-J-L-1

# /inritsu

お見積り、ご注文、修理などのお問い合わせは下記まで。記載事項はおことわりなしに変更することがあります。

### アンリツ株式会社

| 本 社 TEL     | .046-223-1111 7 | 243-8555 | 神奈川県厚木市恩名5-1-1              |
|-------------|-----------------|----------|-----------------------------|
| 営業第1本部      |                 |          |                             |
| 第1営業部       | 046-296-1202    | 243-0016 | 神奈川県厚木市田村町8-5               |
| 第2営業部       | 046-296-1202    | 243-0016 | 神奈川県厚木市田村町8-5               |
| 第3営業部       | 046-296-1203    | 243-0016 | 神奈川県厚木市田村町8-5               |
| 第4営業部       | 03-5320-3560    | 160-0023 | 東京都新宿区西新宿6-14-1 新宿グリーンタワービル |
| 第5営業部       | 03-5320-3567    | 160-0023 | 東京都新宿区西新宿6-14-1 新宿グリーンタワービル |
| 営業第2本部      |                 |          |                             |
| 第1営業部       | 046-296-1205    | 243-0016 | 神奈川県厚木市田村町8-5               |
| 第2営業部       | 03-5320-3551    | 160-0023 | 東京都新宿区西新宿6-14-1 新宿グリーンタワービル |
| 北海道支店       | 011-231-6228    | 060-0042 | 札幌市中央区大通西5-8 昭和ビル           |
| 東北支店        | 022-266-6131    | 980-0811 | 仙台市青葉区一番町2-3-20 第3日本オフィスビル  |
| 関東支社        | 048-600-5651    | 330-0081 | さいたま市中央区新都心4-1 FSKビル        |
| 東関東支店       | 029-825-2800    | 300-0034 | 土浦市港町1-7-23 ホープビル1号館        |
| 千葉営業所       | 043-351-8151    | 261-0023 | 千葉市美浜区中瀬1-7-1               |
|             |                 |          | 住友ケミカルエンジニアリングセンタービル        |
| 新潟支店        | 025-243-4777    | 950-0916 | 新潟市中央区米山3-1-63 マルヤマビル       |
| 東京支店(官公庁担当) | 03-5320-3559    | 160-0023 | 東京都新宿区西新宿6-14-1 新宿グリーンタワービル |
| 中部支社        | 052-582-7281    | 450-0002 | 名古屋市中村区名駅3-8-7 ダイアビル名駅      |
| 関西支社        | 06-6391-0111    | 532-0003 | 大阪市淀川区宮原4-1-14 住友生命新大阪北ビル   |
| 東大阪支店       | 06-6787-6677    | 577-0066 | 東大阪市高井田本通7-7-19 昌利ビル        |
| 中国支店        | 082-263-8501    | 732-0052 | 広島市東区光町1-10-19 日本生命光町ビル     |
| 四国支店        | 087-861-3162    | 760-0055 | 高松市観光通2-2-15 第2ダイヤビル        |
| 九州支店        | 092-471-7655    | 812-0016 | 福岡市博多区博多駅南1-3-11 KDX博多南ビル   |

http://www.anritsu.co.jp

計測器の使用方法、その他についてのお問い合わせは下記まで。

### 計測サポートセンター

TEL: 0120-827-221、FAX: 0120-542-425 受付時間 / 9:00~17:00、月~金曜日(当社休業日を除く)
E-mail: MDVPOST@anritsu.com

●ご使用の前に取扱説明書をよくお読みの上、正しくお使いください。

0804

■本製品を国外に持ち出すときは、外国為替および外国貿易法の規定により、日本国政府の輸 出許可または役務取引許可が必要となる場合があります。また、米国の輸出管理規則により、 日本からの再輸出には米国商務省の許可が必要となる場合がありますので、必ず弊社の営業 担当までご連絡ください。

再生紙を使用しています。

### No. MX269010A-J-L-1-(1.00) 公知

2008-4 AKD